# ANALISA MONITORING JARINGAN KOMPUTER MENGGUNAKAN ATTIX5 TRAFFIC MONITOR DI SMK TARUNA SATRIA PEKANBARU

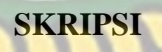

Diajukan Untuk Memenuhi Salah Satu Syarat Memperoleh Gelar Sarjana Teknik Pada Fakultas Teknik Universitas Islam Riau

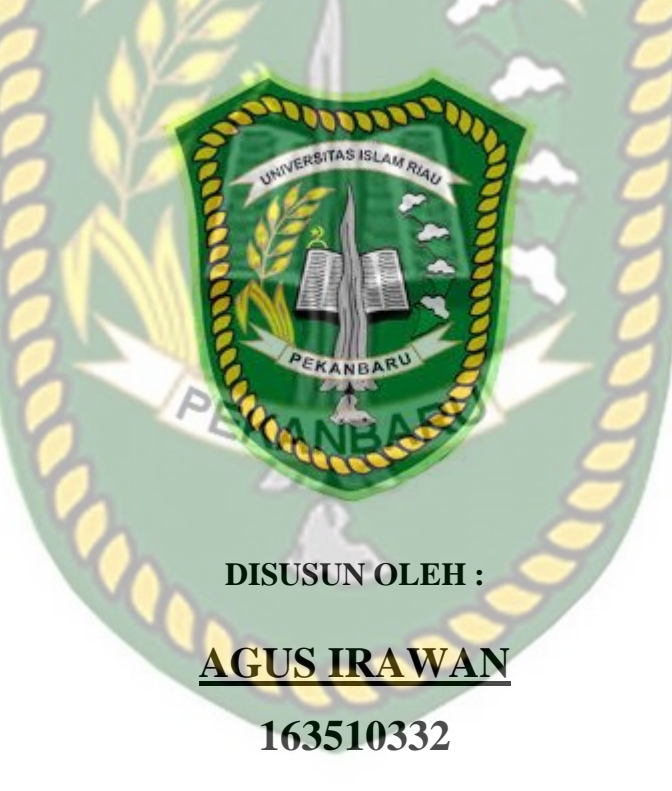

PROGRAM STUDI TEKNIK INFORMATIKA FAKULTAS TEKNIK UNIVERSITAS ISLAM RIAU PEKANBARU 2022

#### LEMBAR PENGESAHAN PEMBIMBING SKRIPSI II

: Agus Irawan

| Nama               |
|--------------------|
| NPM                |
| Jurusan            |
| Program Studi      |
| Jenjang Pendidikan |
| Judul Skripsi      |

: 163510332
: Teknik
: Teknik Informatika
: Strata I (S1)
: Analisa Monitoring Jaringan Komputer Menggunakan
Attix5 Traffic Monitor Di SMK Taruna Satria Pekanbaru

Format sistematika dan pembahasan materi pada masing-masing bab dan sub bab dalam skripsi ini, telah dipelajari dan dinilai relatif telah memenuhi ketentuanketentuan dan kriteria-kriteria dalam metode penulisan ilmiah. Oleh karena itu, skripsi ini dinilai layak serta dapat disetujui untuk disidangkan dalam ujian seminar komprehensif / skripsi II.

ANBARU

Pekanbaru, 18 Agustus 2022

**Disahkan Oleh :** 

Ketua Program Studi Teknik Informatika

Dr. Apri Siswanto S.Kom., M.Kom

Disetujui Oleh :

Pembimbing

Dr. Apri Siswanto S.Kom., M.Kom

## LEMBAR PENGESAHAN TIM PENGUJI UJIAN SKRIPSI

Nama NPM Fakultas Program Studi Jenjang Pendidikan Judul Skripsi Agus Irawan 163510332 Teknik Teknik Informatika Strata Satu (S1) Analisa Monitoring Jaringan Komputer Menggunakan Attix Traffic Monitor Di SMK Taruna Satria Pekanbaru

## NERSITAS ISLAMP

Skripsi ini secara keseluruhan dinilai telah memeruhi ketentuan-ketentuan dan kaidah-kaidah dalam penulisan penelitian ilmiah serta telah diuji dan dapat dipertahankan dihadapan tim penguji. Oleh karena itu, Tim Penguji Ujian Skripsi Fakultas Teknik Universitas Islam Riau menyatakan bahwa mahasiswa yang bersangkutan dinyatakan Telah Lulus Mengikuti Ujian Komprehensif Pada Tanggal 18 Agustus 2022 dan disetujui serta diterima untuk memenuhi salah satu syarat guna memperoleh gelar Sarjana Strata Satu Bidang Ilmu Teknik Informatika.

Pekanbaru, 18 Agustus 2022

EKANBA Tim Penguji

1. Hendra Gunawan, ST,. M.Eng

2. Yudhi Arta, ST., M.Kom

Sebagai Tim Penguji I

Sebagai Tim Penguji II

(.....

Disahkan Oleh

Ketua Prodi Teknik Informatika

Dr. Apri Siswanto., S.Kom., M.Kom

**Dosen Pembimbing** 

Dr. Apri Siswanto., S.Kom., M.Kom

#### LEMBAR PERNYATAAN BEBAS PLAGIARISME

Saya yang bertanda tangan dibawah ini : :Agus Irawan Nama Tempat/Tgl Lahir : Kandis, 1 Agustus 1996 : Jl. Pondok 1 libo kandis Alamat Adalah mahasiswa Universitas Islam Riau yang terdaftar pada: : Teknik SITAS ISLAM RIAU Fakultas Jurusan : Teknik Informatika Program Studi : Teknik Informatika Jenjang Pendidikan : Strata-1 (S1)

Dengan ini menyatakan dengan sesungguhnya bahwa skripsi yang saya tulis adalah benar dan asli hasil dari penelitian yang telah saya lakukan dengan judul "Analisa Monitoring Jaringan Komputer Menggunakan Attix5 Traffic Monitor Di SMK Taruna Satria Pekanbaru

Apabila dikemudian hari ada yang merasa dirugikan dan atau menuntut karena penelitian ini menggunakan sebagian hasil tulisan atau karya orang lain tanpa mencantumkan nama penulis yang bersangkutan, atau terbukti karya ilmiah ini **bukan** karya saya sendiri atau **plagiat** hasil karya orang lain, maka saya bersedia menerima sanksi sesuai dengan peraturan perundangan yang berlaku.

Demikian surat pernyataan ini saya buat dengan sesungguhnya untuk dapat digunakan sebagaimana mestinya.

Pekanbaru. 24 Agustus 2022 Yang membuat pernyataan,

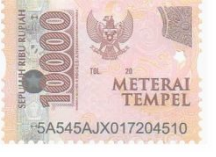

#### AGUS IRAWAN

#### **KATA PENGANTAR**

#### Assalamu'alaikum Wr.Wb

Pertama-tama penulis mengucapkan puji dan syukur kepada Allah SWT, atas segala nikmat, karunia dan limpahan rahmatnya yang telah memberikan penulis kesehatan sehingga dapat menyelesaikan Laporan skripsi ini dengan judul "Analisis Jaringan Komputer Menggunakan aplikasi *Attix5 Traffic* Monitor Di SMK TARUNA SATRIA PEKANBARU" sebagai salah satu syarat wajib untuk mendapatkan gelar sarjana pada fakultas teknik program studi informatika Universitas Islam Riau.

Dalam penyusunan Laporan ini berbagai hambatan dan keterbatasan dihadapi oleh penulis mulai dari tahap persiapan sampai dengan penyelesaian tulisan, penulis juga mengucapkan terimaksih kepada dosen-dosen program studi teknik informatika yang mendidik serta memberi arahan dan pengetahuan sehingga proposal ini selesai. Kepada orang tua yang selalu mendukung penilusi agar cepat menyelesakan proposal serta kepada teman seperjuangan dan kakak tingkat atas terdahulu yang sudah memberikan arahan sehingga proposal ini selesai.

Penulis sadar Laporan ini belum cukup sempurna dan masih banyak kekurangan dalam penulisan. Untuk itu, penulis mohon maaf jika ada kesalahan dalam penulisan proposal ini. penulis juga sangat melapang dada untuk menerima kritik dan saran yang membangun untuk penulis.

Penulis berharap Laporan ini senantiasa member manfaat dan ilmu pengetahuan bagi yang membaca.

Pekanbaru, Maret 2022

Agus Irawan

# ANALISA MONITORING JARINGAN KOMPUTER MENGGUNAKAN ATTIX5 TRAFFIC MONITOR DI SMK TARUNA SATRIA PEKANBARU

<sup>1)</sup>Agus Irawan , <sup>2)</sup>Apri Siswanto

Prodi Teknik Informatika, Fakultas Teknik, Universitas Islam Riau e-mail: <sup>1</sup>irawan@student.uir.ac.id, <sup>2</sup>aprisiswanto@eng.uir.ac.id

#### ABSTRAK

Kebutuhan jaringan komputer terus mengalami peningkatan yang mengakibatkan ukuran serta jumlah perangkat jaringan bertambah demi ketersediaan jaringan tetap optimal. Oleh Karena itu semakin banyaknya perangkat jaringan yang terpasang dapat meningkatkan resiko gangguan maupun kerusakan sehingga diperlukan monitoring jaringan secara *real time*. Maka diperlukanlah sebuah system monitoring yang dapat memantau langsung serta menjamin kebutuhan jaringan yang baik dan dapat nyaman saat digunakan. Berdasarkan pengamatan maka diperlukan adanya, Penerapan system monitoring jaringan komputer dengan menggunakan aplikasi *Attix5 Traffic Monitor* pada mikrotik untuk mempermudah serta mempercepat untuk pendeteksian masalah yang sering terjadi dalam jaringan. Dengan diterapkannya aplikasi *attix traffic* monitor pada SMK taruna satria pekanbaru dapat memudahkan seorang admin memantau ip client yang telah terhubung jaringan serta dapat melihat ukuran bandwith yang sedang digunakan dengan melihat traffic download dan upload.

Kata Kunci : Attix Traffic Monitor , Monitoring, Mikrotik

## COMPUTER NETWORK MONITORING ANALYSIS USING ATTIX5 TRAFFIC MONITOR AT SMK TARUNA SATRIA PEKANBARU

<sup>1)</sup>Agus Irawan , <sup>2)</sup>Apri Siswanto

Prodi Teknik Informatika, Fakultas Teknik, Universitas Islam Riau e-mail: <sup>1</sup>irawan@student.uir.ac.id, <sup>2</sup>aprisiswanto@eng.uir.ac.id

UNIVERSITAS ISLAM RIAU

The need for computer networks continues to increase which causes the size and number of network devices to increase so that network availability remains optimal. Therefore, the increasing number of network devices installed can increase the risk of interference or damage so that real time network monitoring is needed. So we need a monitoring system that can monitor directly and ensure good network needs and can be comfortable when used. Based on observations, it is necessary to implement a computer network monitoring system using the Attix5 Traffic Monitor application on Mikrotik to simplify and speed up the detection of problems that often occur in the network. With the implementation of the attix traffic monitor application at SMK Taruna Satria Pekanbaru, it can make it easier for an admin to monitor the IP client that has been connected to the network and can see the size of the bandwidth being used by looking at the download and upload traffic.

Keywords : Attix Traffic Moniror, Monitoring, Mikrotic

## DAFTAR ISI

| KATA PENGANTAR                                                        | <i>i</i>   |
|-----------------------------------------------------------------------|------------|
| ABSTRAK                                                               | <i>ii</i>  |
| ABSTRACT                                                              | <i>iii</i> |
| DAFTAR ISI                                                            | iv         |
| DAFTAR TABEL                                                          | vi         |
| DAFTAR GAMBAR.                                                        | vii        |
| BAB I PENDAHULUAN.                                                    | 1          |
| 1.1 Latar Belakang                                                    |            |
| 1.3 Rumusan Masalah                                                   |            |
| 1.4 Batasan Masalah.                                                  |            |
| 1.5 Tujuan Penelitian                                                 | 4          |
| 1.6 Manfaat Penelitian                                                |            |
| BAB II LANDASAN TEORI                                                 |            |
| 2.1 Tinjanan Pustaka                                                  |            |
| 2.2 Monitoring                                                        |            |
| 2.3 Analisis                                                          | 6          |
| 2.4 Traffic Monitoring                                                | 7          |
| 2.5 Mikrotik OS                                                       | Q          |
| 2.6 Jaringan Komputar                                                 | Q          |
| 2.0 Janing Jania Jania gan Kamputan                                   | 10         |
| 2.7 Jenis-Jenis Jaringan Komputer<br>2.7.1 Local Area Network ( LAN ) | 10<br>10   |
| 2.7.2 Metropolitan Area Network (MAN)                                 |            |
| 2.7.3 Wide Area Network (WAN)                                         |            |
| 2.8 IP address.                                                       |            |
| BAB III METODOLOGI PENELITIAN                                         |            |
| 3.1 Metode Penelitian                                                 |            |
| 3.2 Teknik Pengumpulan Data                                           |            |
| 3.2.1 Metode Observasi                                                |            |
| 3.2.2 Wawancara                                                       |            |
| 3.2.3 Perancangan                                                     |            |

| 3.2.4       | 4 Pengujian                                                                         |    |
|-------------|-------------------------------------------------------------------------------------|----|
| 2.2.        | Alat dan Dahan Danalitian wang digunahan                                            |    |
| 3.3         | Alat dan bahan Penentian yang digunakan                                             |    |
| 3.3.<br>3.3 | Spesifikasi Perangkat Lunek (Software)                                              | 13 |
| 5.5.        | 2 Spesifikasi Perangkat Lunak (Software )                                           | 13 |
| 3.4         | Topologi Jaringan SMK Taruna Satria Pekanbaru                                       |    |
| 3.5         | Analisa Jaringan Laboratorium Wan                                                   |    |
| 3.5.        | 1 Topologi Fisik                                                                    |    |
| 3.5.        | 2 Topologi Logik                                                                    |    |
| 3.6         | Skema Monitoring                                                                    |    |
| BAB IV      | HASIL DAN PEMBAHASAN                                                                |    |
| 4.1         | Hasil Konfigurasi Sistem                                                            |    |
| 4.2         | Konfigurasi Mikrotik                                                                |    |
| 4.3         | Pemberian User List Pada Mikrotik                                                   |    |
| 4.4         | Ip Address                                                                          |    |
| 4.5         | DHCP Client                                                                         |    |
| 4.6         | DHCP Server                                                                         |    |
| 4.7         | Ko <mark>nfigurasi DNS</mark>                                                       |    |
| 4.8         | Firewall Nat                                                                        |    |
| 4.9         | Ip Accounting                                                                       |    |
| 4.10        | Take Accounting Snapshot                                                            |    |
| 4.11        | Web Access Accounting                                                               |    |
| 4.12        | Simple Queue                                                                        |    |
| 4.13        | Install Attix Traffic                                                               |    |
| 4.14        | Service Msc                                                                         |    |
| 4.15        | Hasil Attix Traffic Monitor                                                         |    |
| 4.16        | Hasil Pengujian Penerapan Bandwith Pada Simple Queue                                |    |
| 4.17        | Hasil Analisa Perbandingan Qos Simple Queue                                         |    |
| 4.18        | Pengujian Qos Pada <i>Throughput</i> , <i>Delay</i> , <i>Jitter dan Packet Loss</i> |    |
| 4.19        | Membuat Monitoring Bot Telegram                                                     |    |
| 4.20        | Memblokir Serangan Brute Froce                                                      | 41 |
| BAB V       | KESIMPULAN DAN SARAN                                                                |    |
| 5.1 K       | esimpulan                                                                           | 46 |
| 5.2 Sa      | ran                                                                                 |    |
| DAFTA       | R PUSTAKA                                                                           |    |

## DAFTAR TABEL

| Tabel 3.1 Spesifikasi Perangkat Keras   15                              |
|-------------------------------------------------------------------------|
| Tabel 3.2 Spesifikasi Perangkat Lunak   15                              |
| Tabel 4.2 Hasil Pengujian Penerapan Bandwith Simple Queue    32         |
| Tabel 4.3 Hasil Pengujian Keseluruhan Client Pada Penerapan Bandwith 33 |
| Tabel 4.1 Pengujian Parameter Qos Pada Bandwith    38                   |
|                                                                         |
|                                                                         |
|                                                                         |
|                                                                         |

EKANBARU

## DAFTAR GAMBAR

| Gambar 2.1 Local area network (LAN)11                    |
|----------------------------------------------------------|
| Gambar 2.2 Metropolitan area network (MAN)               |
| Gambar 2.3 Wide area network (WAN)12                     |
| Gambar 3.1 Topologi jaringan smk taruna satria pekanbaru |
| Gambar 3.2 Analisa jarigan labor wan                     |
| Gambar 3.3 Topology fisik                                |
| Gambar 3.4 Topology logic                                |
| Gambar 3.5 Skema Monitoring                              |
| Gambar 4.1 Hasil konfigurasi                             |
| Gambar 4.2 Konfigurasi mikrotik                          |
| Gambar 4.3 Pemberian user mikrotik                       |
| Gambar 4.4 Ip address                                    |
| Gambar 4.5 DHCP client                                   |
| Gambar 4.6 DHCP server                                   |
| Gambar 4.7 Konfigurasi DNS                               |
| Gambar 4.8 Firewall Nat                                  |
| Gambar 4.9 Ip accounting                                 |
| Gambar 4.10 Take accounting                              |
| Gambar 4.11 Web access accounting                        |
| Gambar 4.12 Simple Quueue                                |

| Gambar 4.13 Install attix traffic                      |
|--------------------------------------------------------|
| Gambar 4.14 Service msc                                |
| Gambar 4.15 hasil attix traffic monitor                |
| Gambar 4.16 hasil pengujian bandwith pada simple queue |
| Gambar 4.17 hasil pengujian wireshak                   |
| Gambar 4.18 Grafik sebelum simple queue                |
| Gambar 4.19 Grafik Sesudah Ssimple queue               |
| Gambar 4.20 Hasil Pengujian Data Wireshake             |
| Gambar 4.21 Hasil Pengujian Filter Wireshake           |
| Gambar 4.22 Konfigurasi netwatch                       |
| Gambar 4.23 Hasil konfigurasi telegram bot             |
| Gambar 4.24 Memblokir serangan brute force             |
| Gambar 4.25 Firewall rules                             |
| Gambar 4.26 Pengujian aplikasi putty                   |
| Gambar 4.27 Loggin putty                               |
| Gambar 4.28 Hasil pengujian aplikasi43                 |
| Gambar 4.29 Pengujian notifikasi telegram              |
| Gambar 4.30 Memblokir serangan SSH dan Telnet          |

#### BAB I

#### PENDAHULUAN

#### **1.1 Latar Belakang**

Pada saat ini kita sudah tidak lagi heran dengan perkembangan teknologi yang sudah sangat maju dan terdepan, bias dikatakan dari kalangan anak-anak hingga orang tua yang sangat mengenal namanya jaringan komputer atau disebut juga internet. Adapun manfaat dari jaringan komputer baik dari perusahaan, perkantoran, sekolah serta lingkungan sekitar yang semakin berkembang, baik dalam skala besar maupun skala kecil untuk dapat melakukan komunikasi serta pertukaran data yang dapat mempermudah system adminitrasi maupun proses pembelajaran. Adapun permasahalan jaringan yang sering terjadi kita rasakan diakibatkan kerusakan pada perangkat-perangkat jaringan seperti *switch*, kabel, *hub, router, transmission facilities, tower* dan masih banyak lagi, pada kesalahan ini tidak banyak diketahui oleh operator jaringan dikarenakan monitoring yang secara manual dan pemeriksaan jaringan yang cenderung lama.

Kebutuhan jaringan komputer terus mengalami peningkatan yang mengakibatkan ukuran serta jumlah perangkat jaringan bertambah demi ketersediaan jaringan tetap optimal. Oleh Karena itu semakin banyaknya perangkat jaringan yang terpasang dapat meningkatkan resiko gangguan maupun kerusakan sehingga diperlukan monitoring jaringan secara *real time*. Maka diperlukanlah sebuah system monitoring yang dapat memantau langsung serta menjamin kebutuhan jaringan yang baik dan dapat nyaman saat digunakan. Monitoring jaringan merupakan sebuah kegiatan yang bertujuan untuk mengatur system jaringan yang berada pada wilayah atau area tertentu yang memanfaatkan topologi jaringan tertentu (Agustina, Yusuf, Purnama, & Anwar,2013). Dengan adanya system monitoring pada jaringan komputer dapat mempermudah seseorang admin atau teknisi yang bekerja langsung dalam memantau system jaringan komputer dilapangan yang akan memberikan informasi tentang statistic pada jaringan komputer bahwa evaluasi yang diberikan dapat memeriksa kondisi atau kemajuan manajemen monitoring yang sedang berjalan dapat menghasilkan kinerja yang baik.

Berdasarkan pengamatan maka diperlukan adanya, penerapan system monitoring jaringan komputer dengan menggunakan aplikasi *Attix5 Traffic Monitor* pada mikrotik untuk mempermudah serta mempercepat untuk pendeteksian masalah yang sering terjadi dalam jaringan. Mikrotik merupakan system perangkat lunak untuk mengubah komputer menjadi router jaringan, Router yang disebut juga perangkat keras yang berfungsi untuk menjembatani antara 2 jaringan sehingga dapat berhubung satu sama lain.

*Attix5 Traffic* Monitor merupakan Aplikasi buatan dari Mikrotik yang berfungsi untuk monitoring jaringan komputer dengan mudah, *Attix5 Traffic* Monitor berfungsi dapat melakukan scanning otomatis kesemua perangkat yang terhubung dengan jaringan tertentu, serta dapat menampilkan *transfer rate* antar jaringan yang dapat langsung memantau traffic pada jaringan berjalan secara *real time. Attix5 Traffic* Monitor telah memfasilitasi beberapa komponen untuk dapat melihat tampilan berupa gambar host yang aktif dalam suatu jaringan.

Berdasarkan latar belakang yang telah disampaikan diatas, maka penulis mengangkat judul" Analisis Monitoring Jaringan Menggunakan Attix traffic monitor DI SMK TARUNA PEKANBARU."

#### 1.2 Identifikasi Masalah

Berdasarkan latar belakang diatas, maka secara rinci yang akan dibahas sebagai berikut :

- Belum adanya sistem monitoring jaringan pada sekolah SMK Taruna Satria Pekanbaru
- 2. Kurangnya analisa jaringan di sekolah SMK Taruna Satria Pekanbaru
- 3. Apa saja komponen dalam menggunakan Attix5 traffic monitor

#### 1.3 Rumusan Masalah

berdasarkan rumusan masalah diatas, maka secara rinci yang akan dibahas

sebagai berikut :

1. Bagaimana kinerja monitoring jaringan menggunakan Attix traffic monitor?

KANBAR

- 2. Bagaimana proses analisa jaringan menggunakan Attix traffic monitor?
- 3. Apa saja komponen dalam menggunakan Attix traffic monitor?

#### 1.4 Batasan Masalah

Berdasarkan rumusan masalah diatas, antara lain meliputi :

- Konfigurasi hanya menggunakan Mikrotik sebagai server, dan laptop sebagai media penghubung.
- 2. Proses analisis jaringan menggunakan Atitx5 Traffic Monitor

#### **1.5 Tujuan Penelitian**

Berdasarkan latar belakang diatas adapaun tujuannya sebagai berikut :

- 1. Menganalisis monitoring jaringan menggunakan Attix Traffic monitor
- Mengevaluasi masalah yang interkoneksi perangkat jaringan di SMK Taruna Pekanbaru
- 3. Memahami Komponen-Komponen pada Attix Traffic Monitor
- 1.6 Manfaat Penelitian

Manfaat dari penelitian ini adalah sebagai berikut :

- Memberikan tentang kelebihan dan kekurangan pada aplikasi *Attix Traffic* Monitor mikrotik terhadap jaringan komputer
- 2. Dapat digunakan sebagai referensi dalam menggunakan Attix5 Traffic Monitor
- 3. Memberikan pemahaman tentang komponen Attix Traffic Monitor

#### BAB II

#### LANDASAN TEORI

#### 2.1 Tinjauan Pustaka

Dalam penelitian ini, peneliti juga melakukan peninjauan dan analisa terhadap penilitian terdahulu atau penelitian yang sejenis dengan maksud untuk mendapatkan rujukan terhadap penelitian yang peneliti lakukan. Untuk lebih singkatnya dapat dilihat tinjauan pustaka berikut:

(Alhady et al., n.d.) Melalukan penelitian tentang implementasi notifikasi Bot Telegram untuk monitoring jaringan wireless pada Universitas Muhammadiyah Palembang, pada penelitian tersebut mereka membuat sistem monitoring menggunakan nagios dan memadukan dua jenis sistem monitoring jaringan wireless dan notifikasi Bot Telegram, keterkaitan penelitian diatas dengan penelitian yang akan dilakukan penulis terletak pada penggunakan notifikasi Bot Telegram agar dengan mudah dalan monitoring jaringan secara *real time*, bedanya penulis menggunakan aplikasi The Dude dalam monitoring jaringan.

Menurut (Putri, 2019) Studi pustaka berkaitan dengan kajian teoritis dan beberapa referensi yang tidak akan lepas dari literatur-literatur ilmiah, adapun pendapat Hermawan, (2019) studi pustaka *literature review* adalah bagian dari sebah karya tulis ilmiah yang memuat pembahasan-pembahasan penelitian terlebih dahulu dan refrensi ilmiah yang terkait dengan penelitian yang dijelaskan oleh penulis dalam karya tulis tersebut. Dalam kajian studi pustaka yang membuat itu penting untuk menunjukkan bahwa apa yang kita lakukan itu relevan dengan penelitian sebelumnya serta dapat menguasai materi. Selain itu pada studi pustaka berisi materi-materi yang menjelaskan kajian untuk merancang sebuah sistem yang akan dibangun, adapun materi yang dikutip dari sumber internet, jurnal dan media cetak lainnya.

#### 2.2 Monitoring

# UNIVERSITAS ISLAM RIAU

Pendapat dari (Widodo, 2017) Implementasi system *monitoring client* jaringan Komputer menggunakan display dan suara sehingga memungkinkan system dapat mengirimkan laporan saat komputer *client* atau *service* mati secara otomatis ke admin tanpa melibatkan user.

Adapun Menurut (Herliana & Rasyid, 2016) dengan menggunakan system informasi *monitoring setiap* informasi yang diperlukan oleh system analis dan *programmer* sudah tersimpan dengan baik, mulai dari informasi tugas, spesifikasi tugas, kendala yang terjadi dalam mengerjakan tugas sampai perkiraan kapan semua tugas selesai sedangkan pendapat Mujahidin & Putra, (2010) dengan adanya kebutuhan ini kemudian dikembangkan sebuah sistem berbasis komputer yang digunakan untuk mengelola data realisasi dan data rencana sehingga pihak dinas bisa mengetahui apakah pelaksanaan proyek berjalan sesuai rencana atau tidak.Pada sebuah monitoring kebutuhan untuk dapat menggali sebuah informasi yang akan dikembangkan pada sebuah sistem berbasis komputer.

#### 2.3 Analisis

Dalam penelitian (Sutabri, 2012) Definisi analisis sistem adalah Penguraian dari suatu system informasi yang utuh kedalam bagian-bagian komponennya dengan maksud untuk mengidentifikasikan dan mengevaluasi permasalahan, kesempatan, hambatan yang terjadi dan kebutuhan yang diharapkan sehingga dapat diusulkan perbaikan. Tahap ini merupakan tahap yang kritis dan sangat penting, karena kesalahan dalam tahap ini menyebabkan kesalahan pada tahap selanjutnya. Mengkomunikasikan temuan-temuan tersebut melalui laporan analisis sistem Fakta merupakan bagian dari informasi yang menunjukkan realita, situasi dan relasi yang menjaminanalisis dan pemodelan.

Menurut (Gate & 2018, n.d.) Analisis isi merupakan metode penelitian yang digunakan untuk mengetahui kecenderungan isi komunikasi. Ada dua pendekatan yang sering digunakan yaitu analisis isi kuantitatif dan analisis isi kualitatif. Dapat disimpulkan pengertian analisis adalah suatu pokok untuk dapat memahami serta menjelaskan proses dalam penguraian masalah yang terdapat pada kategori dan komponen dalam perangkat yang relevan.

#### 2.4 Traffic Monitoring

Dalam jurnal penelitian (Pangestu & Dasmen, 2018) Traffic Monitoring adalah sebuah metode yang lebih canggih dari network monitoring. Metode ini melihat paket actual dari traffic pada jaringan dan menghasilkan laporan berdasarkan traffic jaringan. Program ini tidak hanya mendeteksi peralatan yang gagal, tetapi mereka juga menentukan apakah suatu komponen overloaded atau terkonfigurasi secara buruk. Kelemahan dari program ini karena biasanya bekerja pada suatu segmen tunggal pada satu waktu

#### 2.5 Mikrotik OS

Dalam penelitian (Santoso, 2020) mikrotik merupakan perusahaan produsen perangkat jaringan komputer. Saat ini produk mikrotik sudah banyak digunakan oleh pelaku bisnis di bidang komputer, seperti warnet, ISP (Internet Service Provider), perusahaan kecil hinggabesar, bisnis rumahan dan lain sebagainya. Menurut (Ardhitya & 2021, n.d.) MikroTik adalah system operasi dan perangkat lunak yang dapat digunakan untuk menjadikan komputer menjadi router network yang handal, mencakup berbagai fitur yang dibuatuntuk IP network dan jaringan wireless, cocok digunakan oleh ISP, provider hotspot, &warnet, sedangkan Menurut (Sabara & Prayogi, 2020) Mikrotik adalah system operasi dan perangkat lunak yang dapat digunakan untuk menjadikan komputer menjadi router network yang handal, mencakup berbagai fitur yang dibuat untuk IP Network dan jaringan wireless, cocok digunakan oleh ISP, provider hotspot dan warnet. Mikrotik didesain untuk mudah digunakan untuk keperluan administrasi jaringan komputer, seperti merancang dan membangun sebuah system jaringan komputer skala kecil hingga yang kompleks sekalipun. Salah satu fungsi dari Mikrotik yaitu bisa mengontrola kses internet setiap pengguna dengan menggunakan bandwidth manajemen.

Pada umumnya mikrotik merupakan sistem operasi berupa perangkat lunak yang digunakan untuk menjadikan komputer menjadi router jaringan serta dapat membangun sistem jaringan komputer skala kecil maupun besar, misalnya pada perusahaan, sekolah, gedung dan sebagainya. Dapat disimpulkan bahwa mikrotik OS adalah sebuah sistem perangkat lunak yang dapat digunakan sebagai jembatan penghubung jaringan komputer antara dua komputer bahkan lebih untuk membangun sebuah sistem jaringan serta dapat memudahkan pengguna dengan menggunakan aplikasi winbox yang mengatur konfigurasi jaringan tersebut.

#### 2.6 Jaringan Komputer

Dikutip dari penelitian (Jafar Noor Yudianto, 2003) Jaringan komputer adalah sebuahsistem yang terdiri atas komputer-komputer yang didesain untuk dapat berbagisumber daya (printer, CPU), berkomunikasi (surel,pesan instan), dan dapat mengakses informasi (peramban web). Tujuan dari jaringan komputer adalah agar dapat mencapa itu juannya, setiap bagian dari jaringan komputer dapat meminta dan memberikan layanan (service). Pihak yang meminta/menerima layanan disebutklien (client) dan yang memberikan/mengirim layanan disebut database (server). Desain ini disebut dengan sistem client-server, dan digunakan pada hamper seluruh aplikasi jaringan komputer.

Menurut (Simargolang et al., 2021) jaringan komputer adalah sebuahsistem yang menghubungkan dua mode komputer atau lebih menggunakan media komunikasi berupa kabel atau tanpa kabel sebagai perantara yang mengbutuhkan protocol komunikasi untuk bias saling berbagi sumber seperti software maupun perangkat keras.

#### 2.7 Jenis-Jenis Jaringan Komputer

#### 2.7.1 Local Area Network (LAN)

Local area network adalah jaringan komputer yang dapat menjangkau satu wilayah yang dapat menghubungkan perangkat jaringan internet yang sederhana, misalnya sering digunakan di Warnet, sekolah maupun perusahaan.

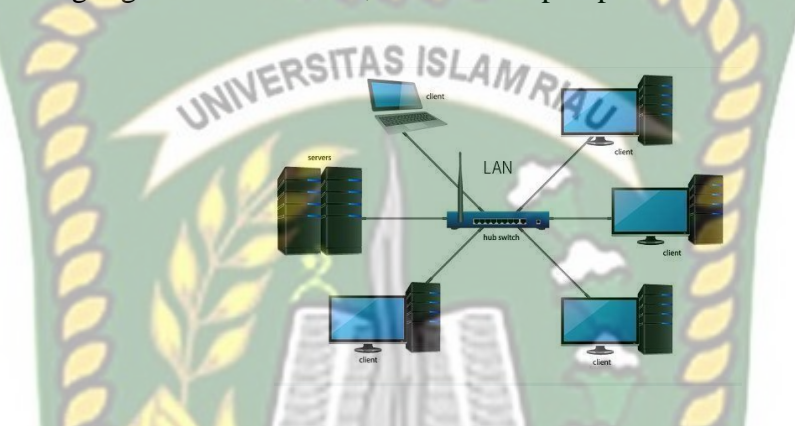

Gambar 2.1 Local Area Network (LAN)

#### 2.7.2 Metropolitan Area Network (MAN)

MAN atau Metropolitaan area network mencakup area yang lebih besar dari pada LAN dan area yang lebih kecil dibandingkan dengan WAN, Ini menghubungkan dua atau lebih komputer yang terpisah tetapi berada di kota yang sama atau berbeda, Ini mencakup area geografis yang luas dan dapat berfungsi sebagai ISP (penyedia layanan internet), MAN dirancang untuk pelanggan yang membutuhkan konektivitas berkecepatan tinggi. Kecepatan MAN berkisar dalam hal Mbps. Metropolitan area network (MAN)

Gambar 2.2 Metropolitan Area Network (MAN)

## 2.7.3 Wide Area Network (WAN)

WAN atau Wide Area Network adalah jaringan komputer yang membentang di wilayah geografis yang luas, meskipun mungkin terbatas dalam batas-batas negara.

Wide area network (WAN)

Gambar 2.3 Wide Area Network (WAN)

#### 2.8 IP address.

Menurut Indra (2020), Internet Protokol (IP) address dikatakan alamat logika karena dibuat oleh perangkat lunak dan secara dinamis dapat berubah jika peralatan pindah ke 16 jaringan lain. Jadi ada perbedaan dengan Mac Address yang diberikan secara permanen oleh vendor pembuatnya pada saat peralatan atau hardware tersebut dibuat. tanpa adanya alamat ip address atau yang disebut juga dengan angka komputer tersebut tidak dapat melakukan akses kesebuah jaringan, maka pentingnya sebuah alamat ip address ini bagi setiap pengguna jaringan agar dapat menggunakan internet.

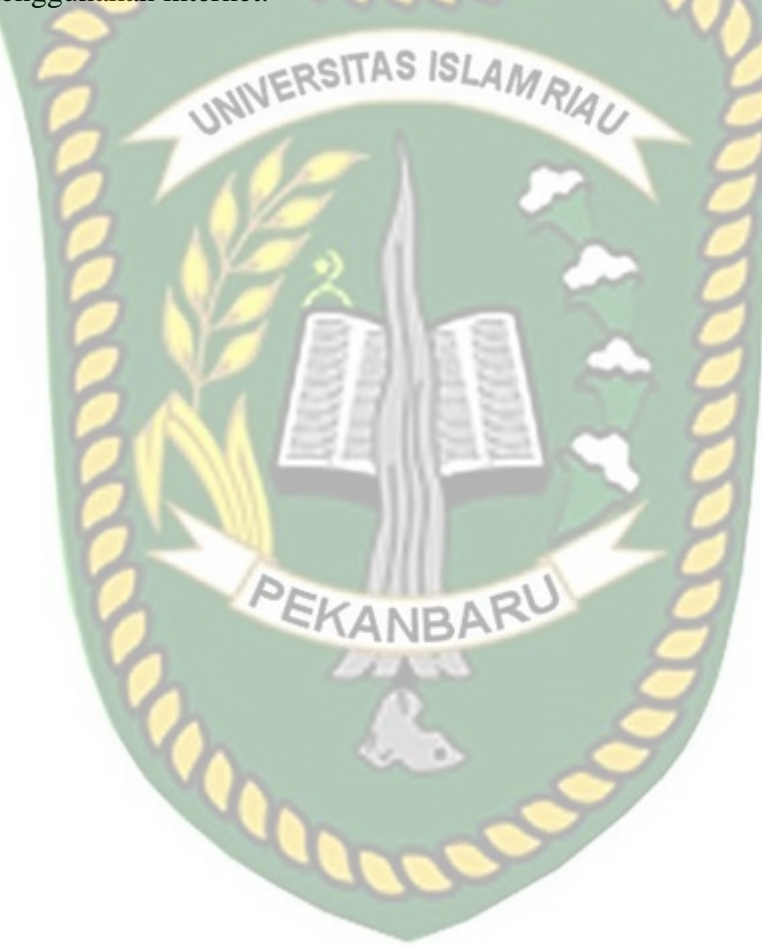

#### BAB III

#### **METODOLOGI PENELITIAN**

#### **3.1 Metode Penelitian**

Metodologi penelitian mendefinisikan tahapan dan prosedur yang dilakukan dalam penelitian ini. pada penelitian ini menjelaskan dan memperkenalkan bagian dan tahapan yang akan disimulasikan dalam bentuk aplikasi yang bernama *Attix Traffic* Monitor, namun adapun tahapan dari penelitian ini adalah penyiapan alat dan bahan, pengumpulan data, perancangan simulasi, kerangka model, evaluasi hasil penelitian dan penarikan kesimpulan.

#### 3.2 Teknik Pengumpulan Data

Dalam Proses pengumpulan data, diperlukan data-data serta informasi yang relative lengkap sebagai bahan yang mendukung kebenaran materi euraian dan pembahasan serta menyakinkan agar hasil yang dicapai tidak menyimpang dari tujuan yang telah diterapkan sebelumnya, penulis melakukan langkah-langkah penelitian sebagai berikut :

#### 3.2.1 Metode Observasi

Observasi merupakan metode pengumpulan data dimana peneliti meninjau langsung ketempat yang akan diteliti dan mencatat informasi pada tempat yang akan diteliti. Pada penelitian ini, peneliti melakukan pengamatan atau peninjauan langsung pada sebuah sekolah SMK taruna satria pekanbaru sebagai tempat berlangsungnya penelitian memperoleh informasi yang tepat dan akurat.

#### **3.2.2 Wawancara**

Penulis mengadakan Tanya jawab dengan salah satu majelis guru yang bertanggung jawab sebagai pemegang/ Ketua jurusan teknik kompter dan jaringan di sekolah smk taruna satria pekanbaru serta menanyakan beberapa pertanyaam mengenai sistem jaringan di sekolah smk taruna satria pekanbaru yang sedang berjalan saat ini.

#### 3.2.3 Perancangan

Pada tahap ini akan dilakukan perancangan sebagai simulasi pada rancang jaringan monitoring laboratorium di SMK Taruna Satria untuk di implementasikan terhadap aplikasi *attix traffic* monitor yang akan dilakukan monitoring.

#### 3.2.4 Pengujian

Dalam tahap pengujian dilakukan dengan menggunakan aplikasi *attix tarffic* monitor yang sudah dibuat untuk mendapatkan hasil pengujian yang sedang berjalan.

#### 3.2.5 Dokumentasi

Pada proses dokumentasi, penulis juga menggunakan banyak sumber baik dari membaca buku-buku acuan, mempelajari jurnal, serta sumber lainnya yang berkaitan dengan penelitian untuk dijadikan referensi dalam mendukung serta menyelesaikan laporan ini.

#### **3.3** Alat dan Bahan Penelitian yang digunakan

Adapun alat serta bahan yang digunakan pada penelitian ini yang menggunakan spesifikasi perangkat keras (*Hardware*) yang digunakan untuk simulasi jaringan dan spesifikasi perangkat Lunak (*Software*) yang dibutuhkan untuk sistem yang akan dibangun.

# 3.3.1 Spesifikasi Perangkat Keras ( Hardware )

Spesifikasi perangkat keras( *Hardware* ) yang dibutuhkan sebagai server atau PC yang akan digunakan dalam penelitian ini adalah sebagai berikut :

| No | Perangkat keras | Spesifikasi                                                          | Fungsi                                           |
|----|-----------------|----------------------------------------------------------------------|--------------------------------------------------|
| 1  | Laptop / PC     | Intel core i3<br>Ram 4.00 GB<br>Hardisk 500 GB<br>Type Sistem 64 Bit | sebagai PC client                                |
| 2  | Mikrotik (RB)   | RB 941                                                               | Alat untuk<br>pengujian atau<br>analisa jaringan |

 Tabel 3.1 Spesifikasi Perangkat Keras

### 3.3.2 Spesifikasi Perangkat Lunak (Software)

Perangkat Lunak (software) yang digunakan dalam Monitoing Jaringan sebagai berikut :

| No | Perangkat Lunak | Spesifikasi | Fungsi                              |
|----|-----------------|-------------|-------------------------------------|
| 1  | Microsoft       | Windows 7   | Sebagai administrator<br>penghubung |

Tabel 3.2 Spesifikasi Perangkat Lunak

| 2 | Attix5 traffic monitor | Attix5 | Sebagai alat pengujian<br>untuk sebuah analisa<br>jaringan komputer   |
|---|------------------------|--------|-----------------------------------------------------------------------|
| 3 | Winbox                 | N.3.32 | Merupakan alat untuk<br>mengatur sebuah lalu lin<br>tas pada jaringan |

## 3.4 Topologi Jaringan SMK Taruna Satria Pekanbaru

Dalam sekolah SMK taruna satria pekanbaru mempunyai sebuah topologi yang didesain/dirancang terlebih dahulu sebelum menjalankan jaringan di sekolah yang dapat dihubungkan pada user/client, pada topologi jaringan yang ada pada sekolah SMK taruna satria pekanbaru memiliki ruangan yang telah menggunakan router board atau sering disebut juga mikrotik yang digunakan dalam konfigurasi jaringan. berikut topologi jaringan yang ada pada SMK taruna satria pekanbaru.

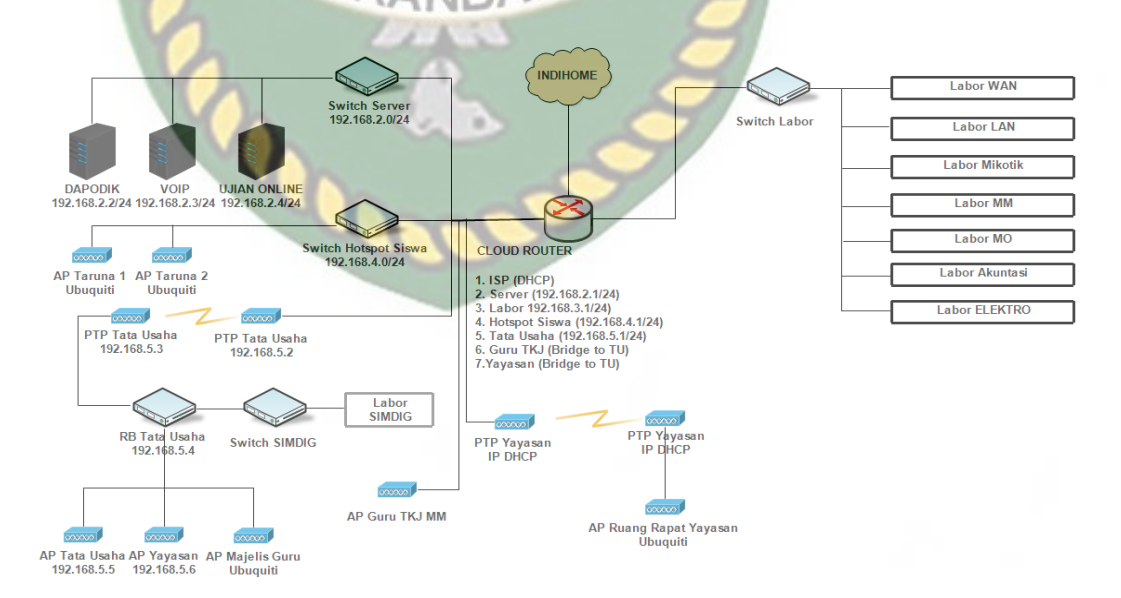

Gambar 3.1 Topologi Jaringan SMK Taruna Satria Pekanbaru

Pada topologi SMK Taruna Satria Pekanbaru memiliki ISP (DHCP) dari server dimana untuk IP Address yang digunakan berupa *Dynamic static*, dan setiap ruangan memiliki IP Address yang sudah di setting pada masing-masing *router board* (Mikrotik).

#### 3.5 Analisa Jaringan Laboratorium Wan

Analisa jaringan laboratorium Wan pada SMK Taruna Satria Setelah melakukan evaluasi langsung di sekolah, sistem jaringan yang sedang berjalan saat ini masih adanya permasalahan monitoring jaringan, sehingga menyulitkan bagi admin harus mengecek IP secara manual ke Server dengan melakukan ping ip address yang terhubung jaringan, maka dari evaluasi tersebut dibuat usulan untuk sistem jaringan yang baru menggunakan monitoring, sehingga mempermudah admin untuk melakukan pengecekan jaringan yang sedang terjadi masalah.

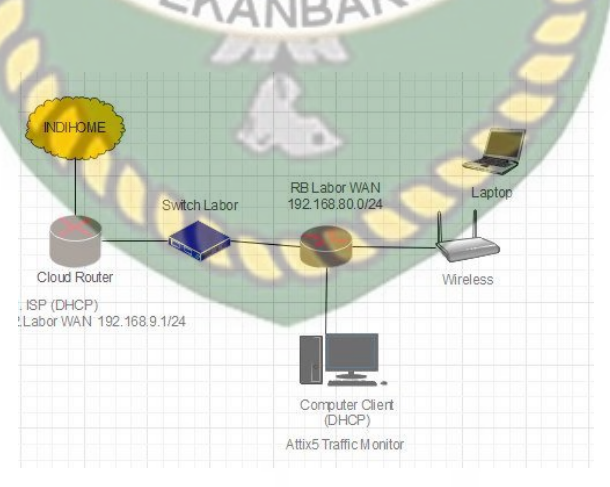

Gambar 3.2 Jaringan labor WAN

Pada jaringan laboratorium WAN ini sebelumnya dilakukan manajemen bandwith terlebih dahulu agar dapat dimonitoring oleh admin , pada konfigurasi bandwith ini menggunakan simple queue agar pada setiap IP pada komputer jaringan dapat berjalan dengan baik.

#### 3.5.1 Topologi Fisik

Topologi fisik adalah struktur/rangkaian dari suatu jaringan untuk dapat melakukakan sebuah desain jaringan. Berikut gambar dari sebuah topologi fisik. :

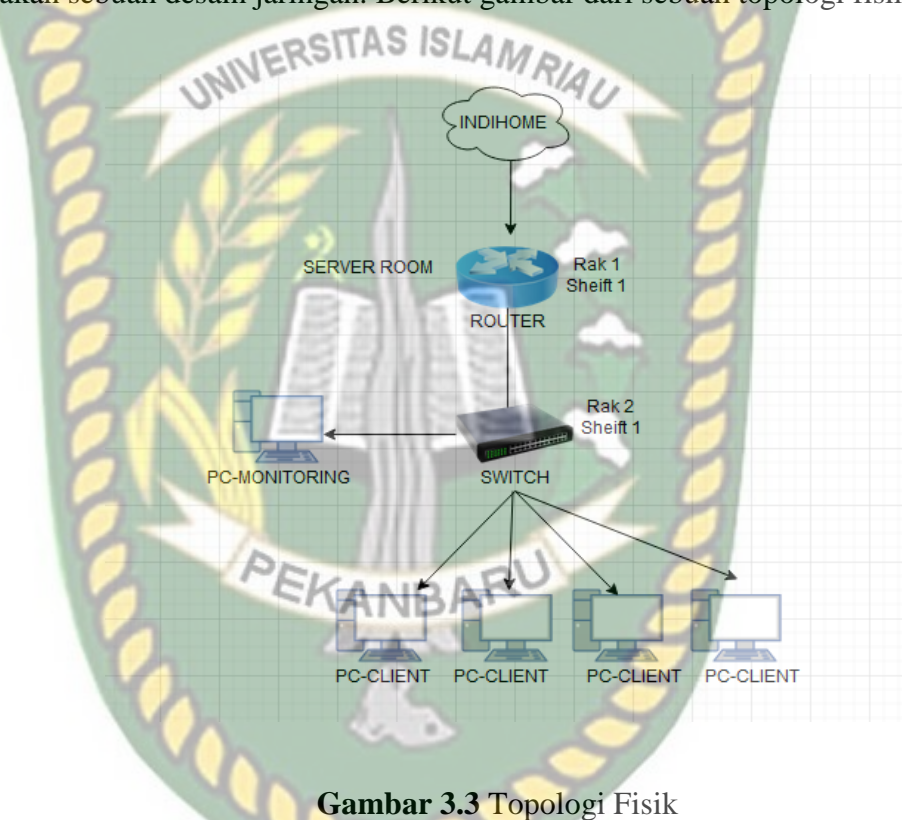

#### 3.5.2 Topologi Logik

Topologi logik adalah topologi yang menggambarkan hubungan secara logika yang terjadi pada masing-masing komputer dalam jaringan. Berikut gambar dari sebuah topologi logik :

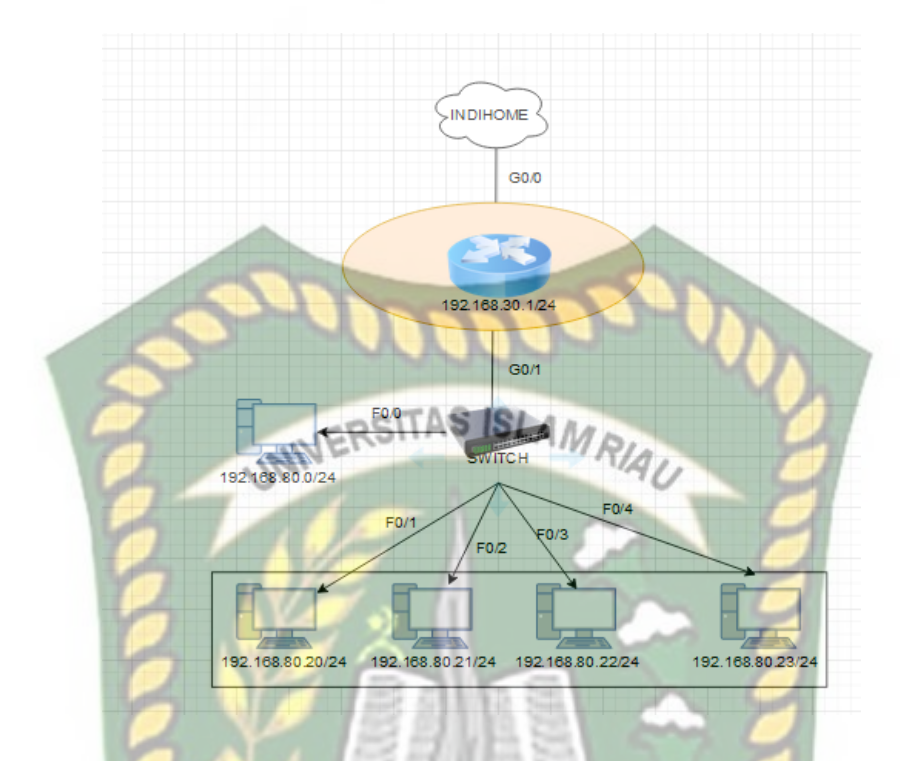

#### Gambar 3.4 Topologi Logik

## 3.6 Skema Monitoring

Pada skema monitoring jaringan yang akan dibuat tentu adanya IP address yang digunakan berdasarkan setting IP address pada router mikrotik nya adalah 192.168.80.0/24 yang digunakan untuk menghubungkan jaringan internet pada server dan client namun pada IP tersebut digunakan sistem IP DHCP agar pada client mendapatkan alamat IP address secara otomatis. Berikut skema dari sistem moniitoring jaringan yang ada : Dokumen ini adalah Arsip Milik : Perpustakaan Universitas Islam Riau

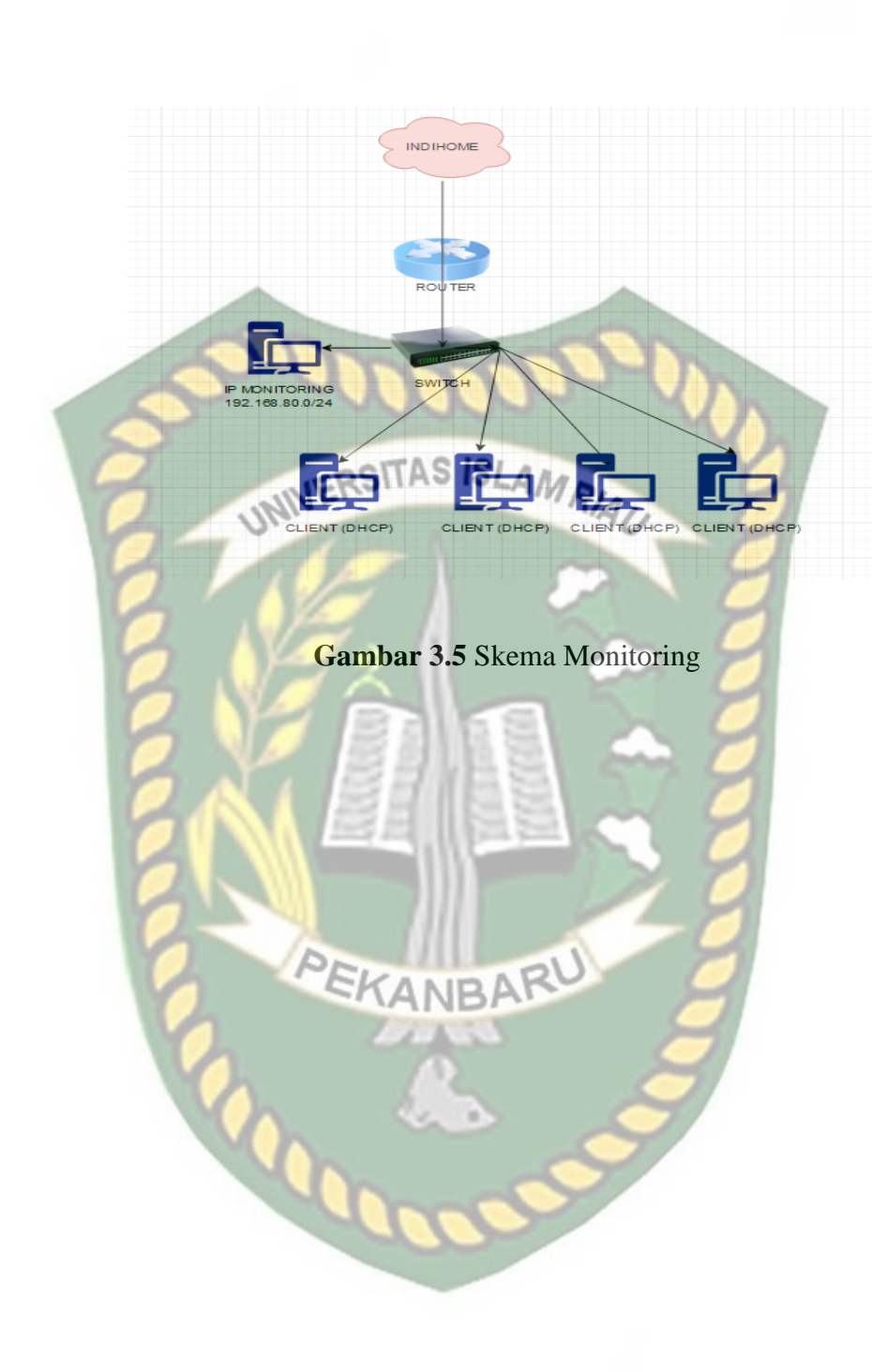

#### **BAB IV**

#### HASIL DAN PEMBAHASAN

#### 4.1 Hasil Konfigurasi Sistem

Sebelum melakukan konfigurasi jaringan pada komputer, penulis ingin menjelaskan atau memperkenalkan alat dan bahan yang akan digunakan untuk melakukan konfigurasi, berikut alat dan bahan yang akan digunakan serta penjelasannya router sebagai media penghubung konfigurasi perangkat jaringan, kabel sebagai media penghubung antar komputer dengan router atau switch dan komputer sebagai media konfigurasi jaringan. Berikut gambar dari alat dan bahan konfigurasi sistemnya

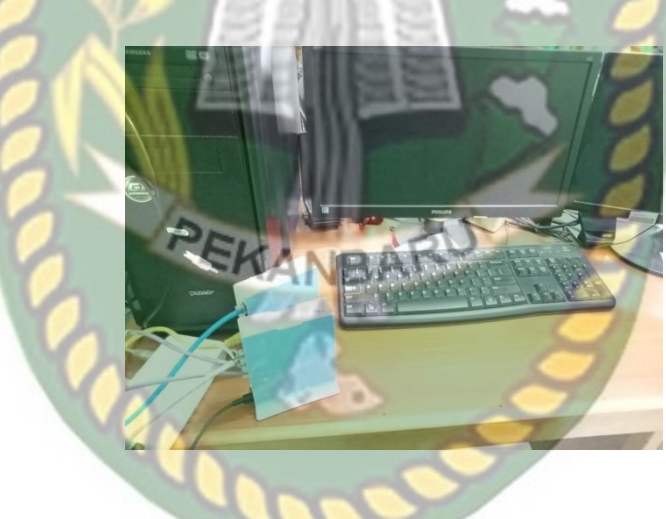

Gambar 4.1 Hasil Konfigurasi Sistem

#### 4.2 Konfigurasi Mikrotik

Pada umumnya winbox adalah salah satu akses yang terdapat pada mikrotik yang dapat dihubungkan dalam menghubungkan jaringan yang tersedia. Pada perangkat ini sangat mudah dalam penggunaanya seperti pada menu-menu yang menggunakan graphic user interface (GUI). serta dapat mendeteksi MAC address dari ethernet yang terpasang dimikrotik untuk dapat mengakses mikrotik menggunakan winbox.

VERSITAS

Gambar 4.2 Konfigurasi Winbox

Connect

Version 6.48.1 (st.

IS

Identity Sniffer

To RoMON

Board BB941-2nD

Connect

## 4.3 Pemberian User List Pada Mikrotik

WinBox v3.16 (Addresses)

Connect To: 64:D1:54:2B:E

Add/Se

IP Address 192.168.4.1

Login: admin Password:

Managed Neighbors Refresh

MAC Address 64:D1:54:2B:EC:43

7

File Tools

Sebelumnya pada konfigurasi aplikasi attix traffic penulis akan buat terlebih dahalu user list untuk membuat nama pada mikrotik agar mudah mengetahui nama mikrotik kita sendiri, langkah membuat user list masuk ke System > User > group.

| User List                                           |                      | User List    |                                                                 |         |      | X |
|-----------------------------------------------------|----------------------|--------------|-----------------------------------------------------------------|---------|------|---|
| Users Groups SSH Keys SSH Private Keys Active Users |                      | Users Groups | SSH Keys SSH Private Keys Active Users                          |         |      |   |
|                                                     | Find                 | +- @         | T                                                               |         | Find |   |
| Name 🗸 Group Allowed Address Last Lo                | ogged In 🔍 🔻         | Name         | / Policies                                                      | Skin    |      | Ŧ |
| & Sniffer Sniffer 192.168.4.1                       |                      | 👗 Sniffer    | ssh read                                                        | default |      |   |
| ;;; system default user                             |                      | a full       | local telnet ssh ftp reboot read write policy test winbox passw | default |      |   |
| 👗 admin 🛛 full                                      | May/31/2022 13:22:59 | a read       | local telnet ssh reboot read test winbox password web sniff s   | default |      |   |
|                                                     |                      | a write      | local telnet ssh reboot read write test winbox password web     | default |      |   |
|                                                     |                      |              |                                                                 |         |      |   |
| 2 items                                             |                      | 4 items      |                                                                 |         |      |   |

Gambar 4.3 Pemberian User List Pada Mikrotik

✓ Keep Password Open In New Window

all

00:51:40

Uptime

 $\times$ 

Ŧ

Ŧ

#### 4.4 Ip Address

Setelah itu pengaturan Ip address, pada konfigurasi ip address ini adalah untuk melakukan konfigurasi interfaces, yang kemudian diberikan IP yang bertujuan agar interface dapat terkoneksi ke jaringan internet yang telah disediakan.langkah untuk membuat Ip Addres IP > Address.

- 1. Eth1 : {192.168.3.170} Sumber dari ISP (Internet Servis Provider)
- 2. Eth2 : {192.168.4.1} sebagai DHCP client

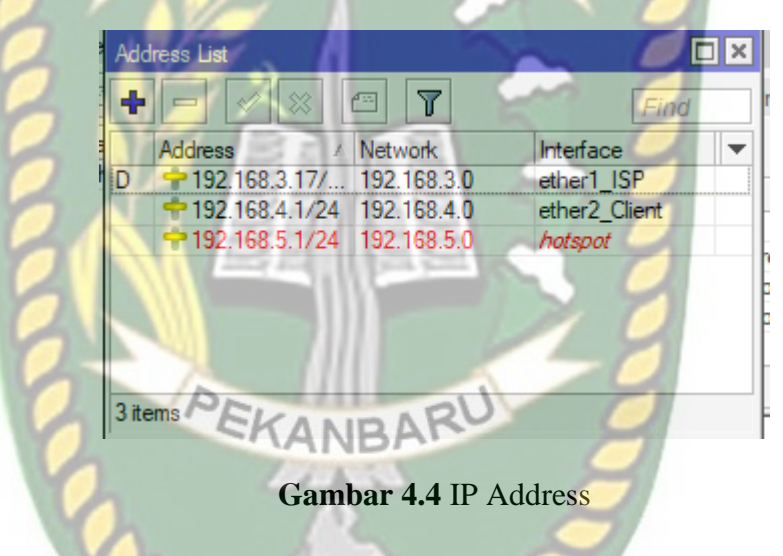

#### 4.5 DHCP Client

DHCP (*Dynamic Host Configuration Protocol*) *client* di butuhkan untuk *interface* Ether1-ISP yang langsung terhubung dengan modem ISP sehingga Ether1-ISP harus mendapatkan *IP Address* dari modem ISP. Berikut langkahlangkahnya Klik IP > DHCP *Client* > tambahkan DHCP *Client*. Adapun konfigurasi DHCP seperti pada gambar berikut.

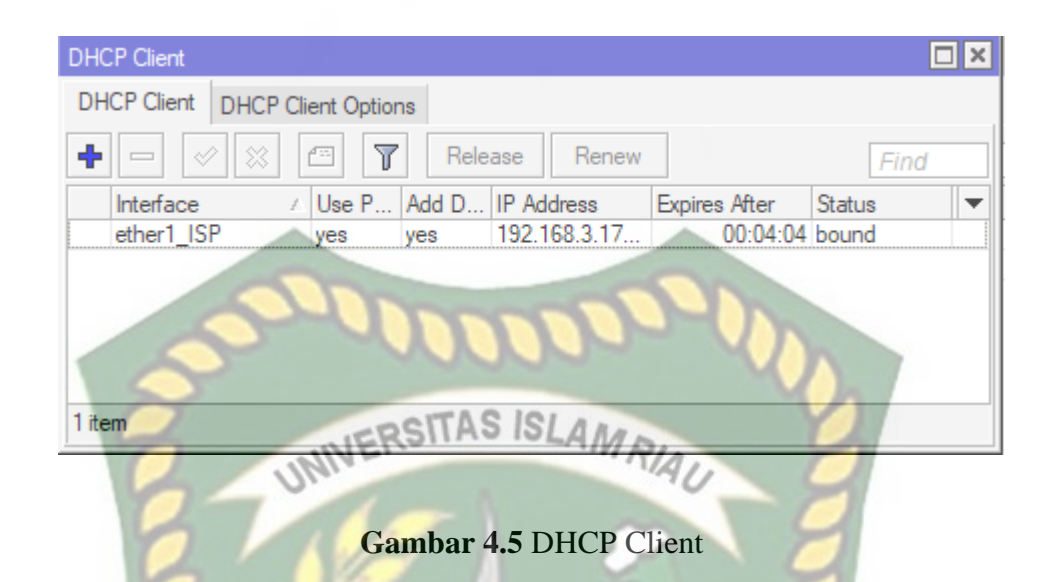

#### 4.6 DHCP Server

Konfigurasi DHCP server adalah menggunakan IP client yang bertujuan untuk pemberian IP addres kepada server dan didapatkan client secara otomatis. Dengan cara mengklik DHCP setup. Langkah pertama Klik IP > DHCP Server > akan tampilan baru kemudian, Klik DHCP Setup, sehingga akan menampilkan gambar seperti di bawah ini.

| HCP Network | s Leases Options | Option Sets               | Vendor Classes Ale | erts          |        |  |
|-------------|------------------|---------------------------|--------------------|---------------|--------|--|
| • - ~       | X T DHCP         | Config DHC                | P Setup            |               | Find   |  |
| Name        | ∧ Interface      | Relay                     | Lease Time         | Address Pool  | Add AR |  |
| dhcp1       | ether2_Client    | Contraction of the second | 00:10:             | 00 dhcp_pool1 | no     |  |
| dhcp2       | hotspot          |                           | 00:10:             | 00 dhcp_pool6 | no     |  |
|             |                  | -                         |                    |               |        |  |
|             |                  |                           |                    |               |        |  |
|             |                  |                           |                    |               |        |  |

Gambar 4.6 DHCP Server

#### 4.7 Konfigurasi DNS

Selanjutnya setting IP DNS, pada konfigurasi Dns merupakan pemberian Ip addres Dns 192.168.4.1 agar bisa terkoneksi ke server dan dynamic servernya 8.8.8.8. langkah pertama klik IP > DNS setting. Berikut gambar konfigurasi DNS.

| DNS Settings                 |                             |          | VΔ  |
|------------------------------|-----------------------------|----------|-----|
| Servers                      | s: <mark>192,163,4,1</mark> | <b>+</b> | 0   |
| Dynamic Servers              | s: 8.8.8.8                  |          | Car |
| Un                           | 8.8.8.8                     |          | Ap  |
| Use DoH Serve                | r:                          | - T [    | Sta |
|                              | Verify DoH Certificate      |          | Cad |
| I NE.                        | Allow Remote Requests       |          | 0   |
| Max UDP Packet Size          | e: 4096                     | -        | 7   |
| Query Server Timeour         | t: 2.000                    | s        | 7   |
| Query Total Timeour          | t: 10.000                   | s        | М   |
| Max. Concurrent Queries      | s: 100                      |          | 2   |
| Max. Concurrent TCP Sessions | s: 20                       |          |     |
| Cache Size                   | e: 2048                     | KiB      |     |
| Cache Max TTL                | .: 7d 00:00:00              |          |     |
|                              |                             |          | -   |

## 4.8 Firewall Nat

Selanjutnya konfiguraasi firewall nat, konfigurasi firewall nat adalah suatu protokol yang digunakan mikrotik untuk mentralasikan ip publik ke ip *private* agar dapat tersambung dengan ip publik dalam menggunakan internet.

| Firewall |          |        |     |                             |              |         |                |              |           | [        |      |
|----------|----------|--------|-----|-----------------------------|--------------|---------|----------------|--------------|-----------|----------|------|
| Filter R | ules NAT | Mangle | Raw | Service Po                  | orts Connect | tions A | ddress Lists   | Layer7 Proto | cols      |          |      |
| + -      | • 🖉 🖇    | 8      | T   | <ul> <li>√ Reset</li> </ul> | Counters     | (O Rese | et All Counter | s F          | ind       | all      | Ŧ    |
| #        | Action   | Chain  | Src | . Address                   | Dst. Address | Proto   | Src. Port      | Dst. Port    | In. Inter | Out. Int | In 🔻 |
| 0        | as       | srcnat |     |                             |              |         |                |              |           | ether1   |      |
|          |          |        |     |                             |              |         |                |              |           |          |      |

Gambar 4.8 Firewall Nat

#### **4.9 Ip Accounting**

Selanjutnya pada ip accounting ini untuk dapat diakses melalui web agar dapat terlihat ip yang terkoneksi pada ip client, maka dapat diatur konfigurasi ip address pada traffix accounting web accessnya menggunakan ip client.

| Traffic Accounting                                          |                        | Traffic Accounting Web Access |              |
|-------------------------------------------------------------|------------------------|-------------------------------|--------------|
| Enable Accounting     Account Local Traffic Threshold: 2560 | Cancel<br>Apply        | Address: 192.168.4.253        | OK<br>Cancel |
| 3                                                           | Snapshot<br>Web Access |                               | Apply        |

Gambar 4.9 IP Accounting

#### 4.10 Take Accounting Snapshot

Kegunaan terhadap take snapshot ini untuk dapat melihat ip yang terhubung dengan ip dhcp client, sama hubungannya dengan web access accounting.

| Traffic Accounting | Snapshot      |         |       | ×        |  |  |  |  |  |
|--------------------|---------------|---------|-------|----------|--|--|--|--|--|
| Take Snapshot      |               |         |       |          |  |  |  |  |  |
| Src. Address       | Dst. Address  | Packets | Bytes | <b>-</b> |  |  |  |  |  |
| 192.168.3.4        | 192.168.3.255 | 1       | 291   | AF       |  |  |  |  |  |
| 192.168.4.1        | 192.168.4.253 | 6       | 1818  |          |  |  |  |  |  |
| 192.168.4.253      | 192.168.4.1   | 8       | 934   |          |  |  |  |  |  |
|                    |               |         |       |          |  |  |  |  |  |
|                    |               |         |       |          |  |  |  |  |  |
|                    |               |         |       |          |  |  |  |  |  |
|                    |               |         |       |          |  |  |  |  |  |
|                    |               |         |       |          |  |  |  |  |  |
| 1                  |               |         |       |          |  |  |  |  |  |

Gambar 4.10 Take Snapshot Accounting

#### 4.11 Web Access Accounting

Selanjutnya setelah melakukan konfigurasi ip accounting pada web acess maka dapat dilihat dengan menggunakan web dengan menggunakan ip client langkah pertama buka web Browser > ketik 192.168.4.1/accounting/ip.cgi

UNIVERSITÀS ISI 192.168.4.1/accounting/ip.cgi AMR 192.168.4.1/accounting/ip.cgi 172.67.183.125 192.168.4.253 924 2 192.168.4.253 198.204.237.42 1479 4 198.204.237.42 192.168.4.253 2952 3 192.168.4.253 8.8.8.8 118 2 192.168.4.253 172.67.183.125 729 2 192.168.3.8 192.168.3.255 78 1 8.8.8.8 192.168.4.253 370 2 \* 192.168.4.1 192.168.4.253 880 5 \* 192.168.4.253 192.168.4.1 707 6 192.168.4.253 158.69.139.225 312 6 \* \*

## Gambar 4.11 Web Access Accounting

#### 4.12 Simple Queue

Simple queue adalah sebuah metode dalam manajemen bandwidth yang dapat membagi paket download dan upload tiap client,dapat digunakan pada metode menegah maupun skala client luas. Berikut langkah membuat simple queuu klik queue > (+) simple queue.

| Queu | ie List    |           |           |              |       |            |             |              |                       |
|------|------------|-----------|-----------|--------------|-------|------------|-------------|--------------|-----------------------|
| Sim  | ple Queues | Interface | Queues    | Queue Tree   | Que   | ue Types   |             |              |                       |
| +    | - /        | × =       | 7         | Reset Counte | ers   | (O Reset A | VI Counters |              | Find                  |
| #    | Name       | Ta        | arget     | Upload Max L | jimit | Download   | d Max Limit | Packet Marks | Total Max Limit (bi 🔻 |
| 0    | 📕 que      | ue1 19    | 2.168.4.1 | 4M           |       | 5M         |             |              |                       |

## Gambar 4.12 Simple Queue

## 4.13 Install Attix Traffic

UNI

Selanjutnya setelah melakukan konfigurasi terhadap mikrotik untuk menghubungkan jaringan setalah itu maka dilakukan installisasi aplikasi untuk dapat menggabungkan mikrotik dengan aplikasi *attix traffic* monitor agar dapat terbaca seluruh ip dhcp client yang terhubung pada jaringan mikrotik. Berikut hasil install aplikasi *attix traffic*.

|                                                                                                    | Pr.                                                                  |                                |       |
|----------------------------------------------------------------------------------------------------|----------------------------------------------------------------------|--------------------------------|-------|
| Administrator: Command Prompt                                                                                               | EKANDA                                                               | RO                             | - 🗆 × |
| Directory of C:\Program File                                                                                                | es (x86)\SnifferService                                              |                                | ^     |
| 12/05/2022 15:17 (DIR><br>12/05/2022 15:17 (DIR><br>23/06/2014 17:38<br>12/05/2022 15:17 (DIR><br>1 File(s)<br>3 Dir(s) 259 | 3.575 readme.txt<br>Service<br>3.575 bytes<br>613.409.280 bytes free | Z                              |       |
| C:\Program Files (x86)\Sniff                                                                                                | erService>cd service                                                 | ation                          |       |
| C:\Program Files (x86)\Sniff<br>Volume in drive C has no la<br>Volume Serial Number is 1C19                                 | erService\Service>dir<br>bel.<br>9-BA88                              | Service installed successfully |       |
| Directory of C:\Program File                                                                                                | es (x86)\SnifferService\Se                                           | ОК                             |       |
| 12/05/2022 15:17 <dir><br/>12/05/2022 15:17 <dir></dir></dir>                                                               |                                                                      |                                |       |
| 11/04/2008 16:43<br>17/05/2013 10:06                                                                                        | 40.960 deflate2.dll<br>303.104 plink.exe                             |                                |       |
| 23/06/2014 17:13 9<br>12/05/2022 15:17<br>12/05/2022 15:17 <dir></dir>                                                      | 941.568 SnifferService.exe<br>966 SnifferService.ini<br>Viewer       |                                |       |
| 4 File(s)<br>3 Dir(s) 259                                                                                                   | 1.286.598 bytes<br>.613.409.280 bytes free                           |                                |       |
| C:\Program Files (x86)\Sniff                                                                                                | erService\Service>snifferservic                                      | e.exe /install                 |       |
| C:\Program Files (x86)\Sniff                                                                                                | erService\Service>                                                   |                                |       |

Gambar 4.13 Install Attix Traffic

#### 4.14 Service Msc

Selanjutnya setelah selesai melakukan instalisasi aplikasi attix pada komputer,maka dilakukan settingan pada service msc untuk dapat mengaktifkan aplikasi yang telah dilakukan penginstalan dengan cara start agar aplikasi dapat berjalan dan digunakan.

| (Ch. Carriero    |                         |                                |               | $\mathcal{O}$ |              | ~     |
|------------------|-------------------------|--------------------------------|---------------|---------------|--------------|-------|
| Services         | PRIT                    | AS ISLAM.                      |               | Y             |              | ^     |
| File Action View | Help                    | IN RIA                         |               |               |              |       |
|                  |                         | 114                            | 11            |               | <i></i>      |       |
| Services (Local) | Services (Local)        | A                              | -             | 1             | 1            |       |
|                  | Sniffer                 | Name                           | Description   | Status        | Startup Type | Log ^ |
|                  |                         | 🔍 Secondary Logon              | Enables star  |               | Manual       | Loc   |
|                  | Start the service       | Secure Socket Tunneling Pr     | Provides su   | Running       | Manual       | Loc   |
|                  | DV C                    | Security Accounts Manager      | The startup   | Running       | Automatic    | Loc   |
|                  |                         | 🖏 Security Center              | The WSCSV     | Running       | Automatic (D | Loc   |
|                  |                         | 🖏 Sensor Data Service          | Delivers dat  |               | Manual (Trig | Loc   |
|                  |                         | Sensor Monitoring Service      | Monitors va   |               | Manual (Trig | Loc   |
|                  |                         | Sensor Service                 | A service fo  |               | Manual (Trig | Loc   |
|                  |                         | Server 🔍                       | Supports fil  | Running       | Automatic (T | Loc   |
|                  |                         | Shared PC Account Manager      | Manages pr    |               | Disabled     | Loc   |
|                  |                         | Shell Hardware Detection       | Provides no   | Running       | Automatic    | Loc   |
|                  |                         | Smart Card                     | Manages ac    |               | Manual (Trig | Loc   |
|                  |                         | Smart Card Device Enumera      | Creates soft  |               | Manual (Trig | Loc   |
|                  |                         | Smort Card Removal Policy      | Allows the s  |               | Manual       | Loc   |
|                  |                         | Sniffer                        |               |               | Automatic    | Loc   |
|                  |                         | SNIMP Trap                     | Receives tra  | _             | Manual       | Lac   |
|                  | Mar. 401                | Software Protection            | Enables the   |               | Automatic (D | Net   |
|                  |                         | Spatial Data Service           | This service  |               | Manual       | Loc   |
|                  | D.                      | Spot Verifier                  | Verifies pote | -             | Manual (Trig | Loc   |
|                  | PEKA                    | SSDP Discovery                 | Discovers n   | Running       | Manual       | Loc   |
|                  | SKA                     | State Repository Service       | Provides re   | Running       | Manual       | Loc   |
|                  |                         | Still Image Acquisition Events | Launches a    | 11            | Manual       | Loc ⊻ |
|                  | 14                      | <                              | (Proved)      |               |              | >     |
|                  | > Estandad / Standard / |                                |               | 1             |              |       |

Gambar 4.14 Service Msc

#### 4.15 Hasil Attix Traffic Monitor

Aplikasi *Attix Traffic* Monitor merupakan aplikasi monitoring perangkat yang terhubung pada jaringan. Pada aplikasi attix ini sendiri dapat melihat berapa jumlah client yang terhubung dengan perangkat jaringan, seperti host/pengguna, alamat Ip, data transferred ( diterima / dikirim ), dan traffic graph. Dapat dilihat pada gambar dibawah sebelumnya ada 16 user client yang aktif menggunakan jaringan namun dapat diperhatikan bahwa hanya ada 7 user client yang aktif menggunakan jaringan komputer dengan melakukan aktifitas seperti membuka browser yang akan menampilkan data atau bandwith yang sedang mereka gunakan dengan ketentuan yang telah ditetapkan. Berikut gambar dari client yang telah terhubung pada jaringan.

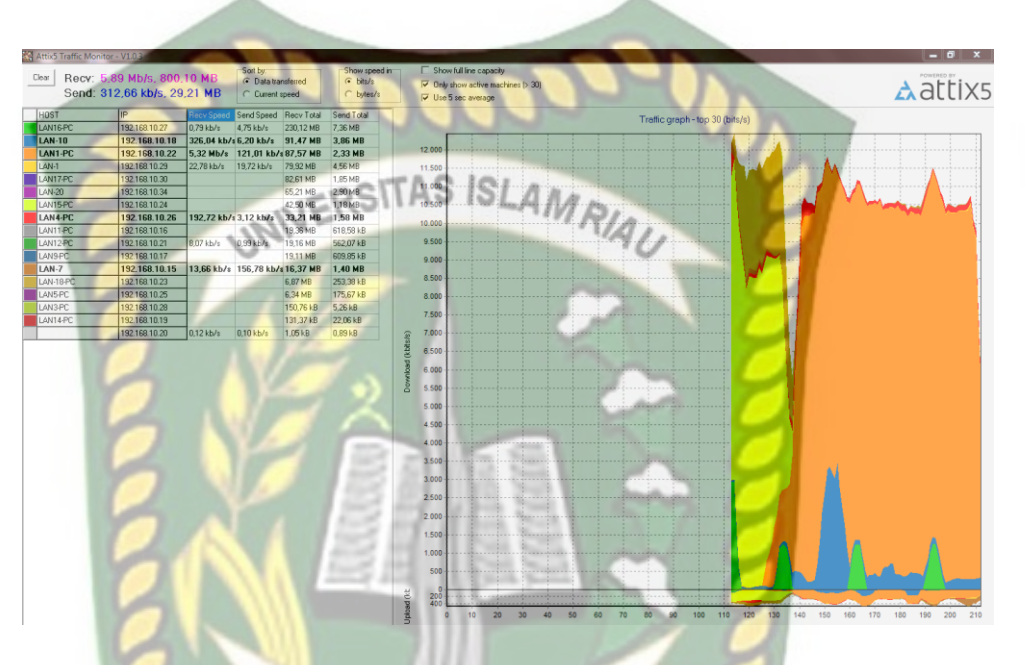

Gambar 4.15 Hasil Attix Traffic Monitor

Pada aplikasi *attix traffic* monitor dapat mengetahui seluruh jumlah client yang terhubung pada aktivitas penggunaan jaringan, pada gambar dibawah diasusmikan 15 pengguna yang melakukan aktifitas jaringan dan disertai dengan pewarnaan yang berbeda pada tampilan *traffic graph*, seperti gambar dibawah terdapat 6 warna pada *traffic graph* yang berbeda, adapun warnanya hijau, biru, orange, coklat, biru tua, hijau tua. Dari gambar dibawah dapat disimpulkan warna hijau, biru, biru tua, hijau tua adalah client yang sedang terhubung pada jaringan tetapi tidak terlalu banyak menggunakan aktivitas jaringan seperti *upload* dan *download* ditandai dengan *trafic graph* yang rendah, sedangkan warna orange, coklat, kuning terdapat banyak penggunaan aktivitas jaringan seperti *upload* dan *download*, hal tersebut ditandakan dengan *trafic graph* yang lebih besar. Dapat dilihat tampilan *trafic graph* dibawah berikut :

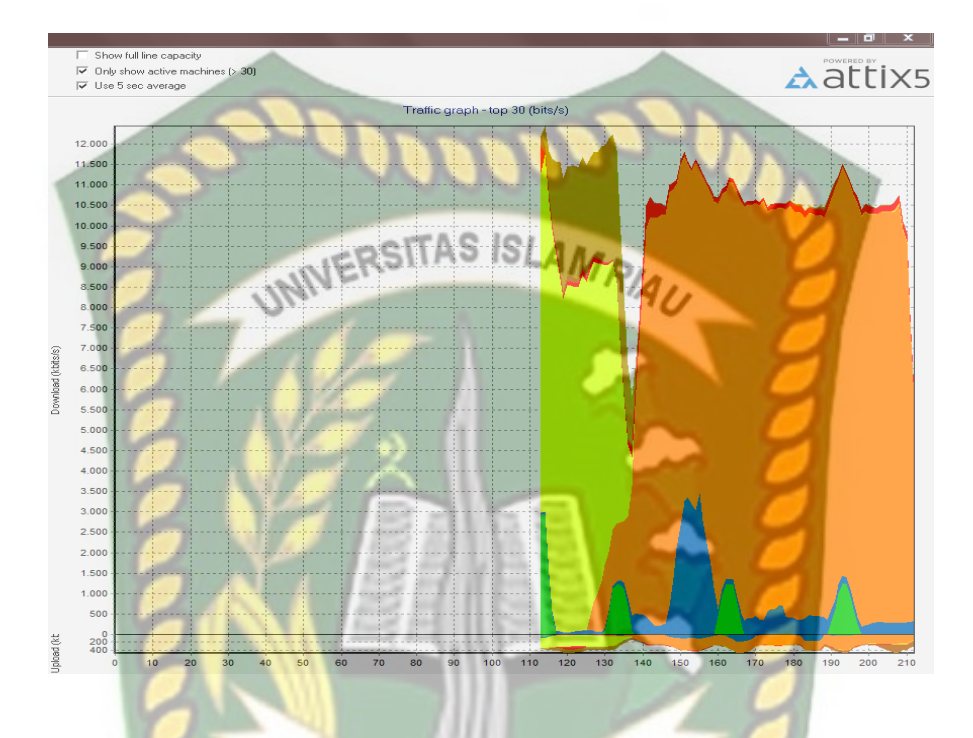

Gambar 4.16 Tampilan Traffic Graph

#### 4.16 Hasil Pengujian Penerapan Bandwith Pada Simple Queue

Hasil pengujian ini menggunakan layanan speedtest dengan melakukan aktifitas upload dan download, pada pengujian ini telah diterapkan konfigurasi simple queue dengan download 10Mb dan Upload 5Mb.

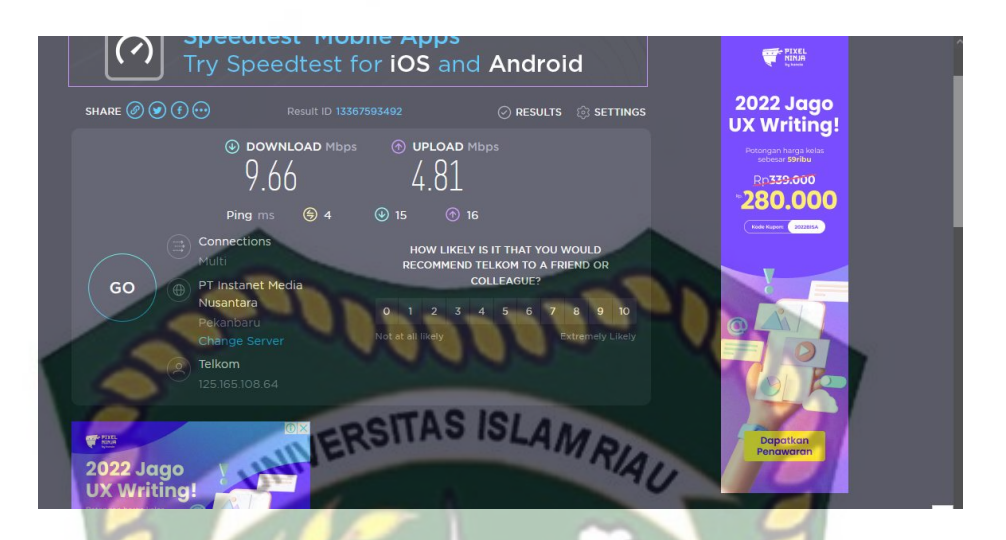

Gambar 4.17 Hasil Pengujian Bandwith Pada Simple Queue

Setelah melakukan pengujian penerapan bandwith tiap client maka diambil

sebuah kesimpulan pada keseluruhan tiap client.

| No | Client     | Sebelum konfigurasi <i>simpl</i><br>queue |           | Sesudah konfigurasi<br>simple queue |           |  |
|----|------------|-------------------------------------------|-----------|-------------------------------------|-----------|--|
|    |            | Download                                  | Upload    | Download                            | Upload    |  |
| 1  | Uji Coba-1 | 15,39 Mbps                                | 5.80 Mbps | 9.66 Mbps                           | 4.81 Mbps |  |
| 2  | Uji Coba-2 | 10.47 Mbps                                | 3,50 Mbps | 9.57 Mbps                           | 4.78 Mbps |  |
| 3  | Uji Coba-3 | 20.67 Mbps                                | 7.67 Mbps | 9.67 Mbps                           | 4.80 Mbps |  |
| 4  | Uji Coba-4 | 22.77 Mbps                                | 5.77 Mbps | 9.77 Mbps                           | 4.81 Mbps |  |
| 5  | Uji Coba-5 | 17.66 Mbps                                | 8.66 Mbps | 8.66 Mbps                           | 4.76 Mbps |  |

Tabel 4.2 Hasil Pengujian Penerapan Bandwith Simple Queue

#### 4.17 Hasil Analisa Perbandingan Qos Simple Queue

Selanjutnya melakukan tahap analisa perbandingan parameter qos bandwith yang telah ditetapkan simple queue, terlihat dari kedua gambar tersebut kecepatan serta upload yang sudah dkonfigurasi simple queue lebih stabil jaringannya dibandingkan sebelum konfigurasi berikut hasilnya :

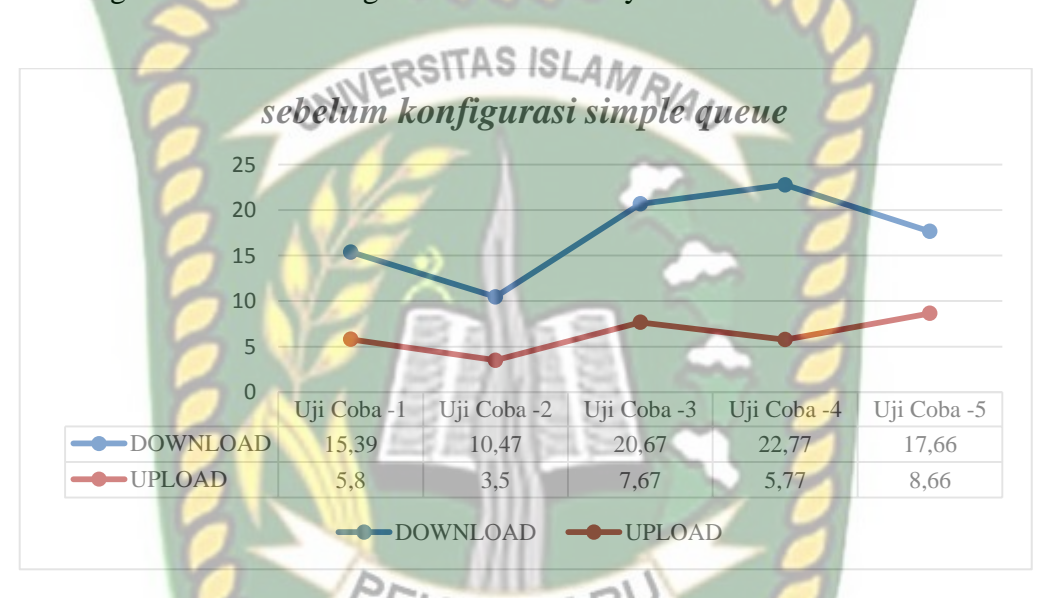

Gambar 4.18 Grafik Sebelum Konfigurasi Simple Queue

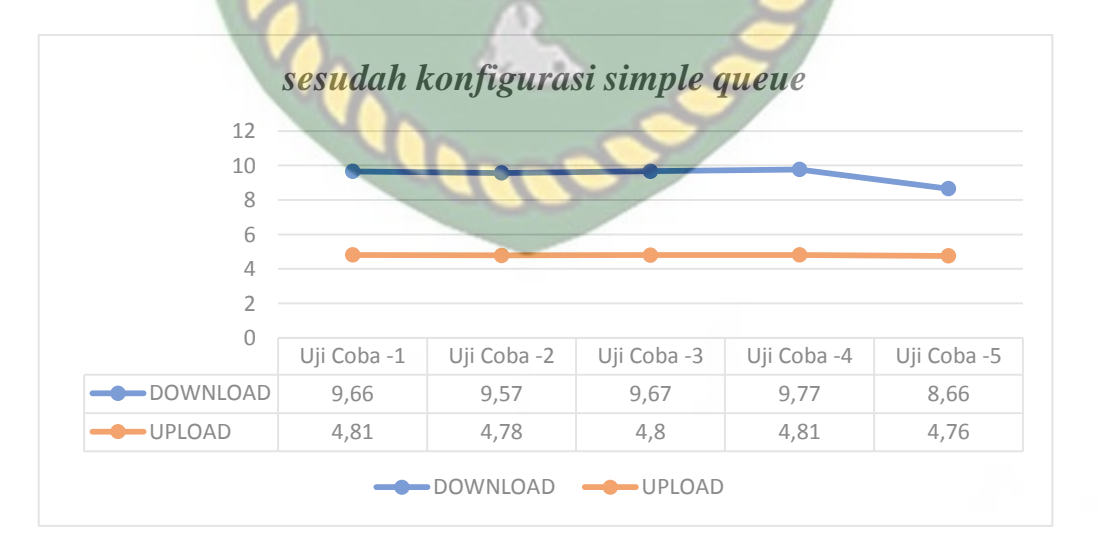

Gambar 4.19 Grafik Sesudah Konfigurasi Simple Queue

Pada tahap selanjutnya setelah melakukan pengujian penerapan bandwith tiap client maka diambil sebuah kesimpulan pada keseluruhan tiap client.

| NO | CLIENT      | UKURAN PADA BANDWITH | HASIL          |
|----|-------------|----------------------|----------------|
|    | 2           | IDSITAS ISLAM        | PENGUJIAN      |
| 1  | Uji coba -1 | Tidak lebih dari 5mb | sesuai harapan |
| 2  | Uji coba -2 | Tidak lebih dari 5mb | sesuai harapan |
| 3  | Uji coba -3 | Tidak lebih dari 5mb | sesuai harapan |
| 4  | Uji coba -4 | Tidak lebih dari 5mb | sesuai harapan |
| 5  | Uji coba -5 | Tidak lebih dari 5mb | sesuai harapan |

Tabel 4.3 Hasil Pengujian Keseluruhan Client Pada Penerapan Bandwith

### 4.18 Pengujian Qos Pada Throughput, Delay, Jitter dan Packet Loss

Selanjutnya akan dilakukan analisa pengujian Qos (*Quality of Service*) dari *Throughput, Delay, Jitter dan Packet loss* mengunakan aplikasi *wireshark*, yang kemudian akan diimport file Csv (*comma separated values*) dari *wireshake* untuk mencari *throughput, delay, jitter, packet loss* dengan cara menghitung data, berikut hasil gambar pada wireshark yang telah mendapatkan data.

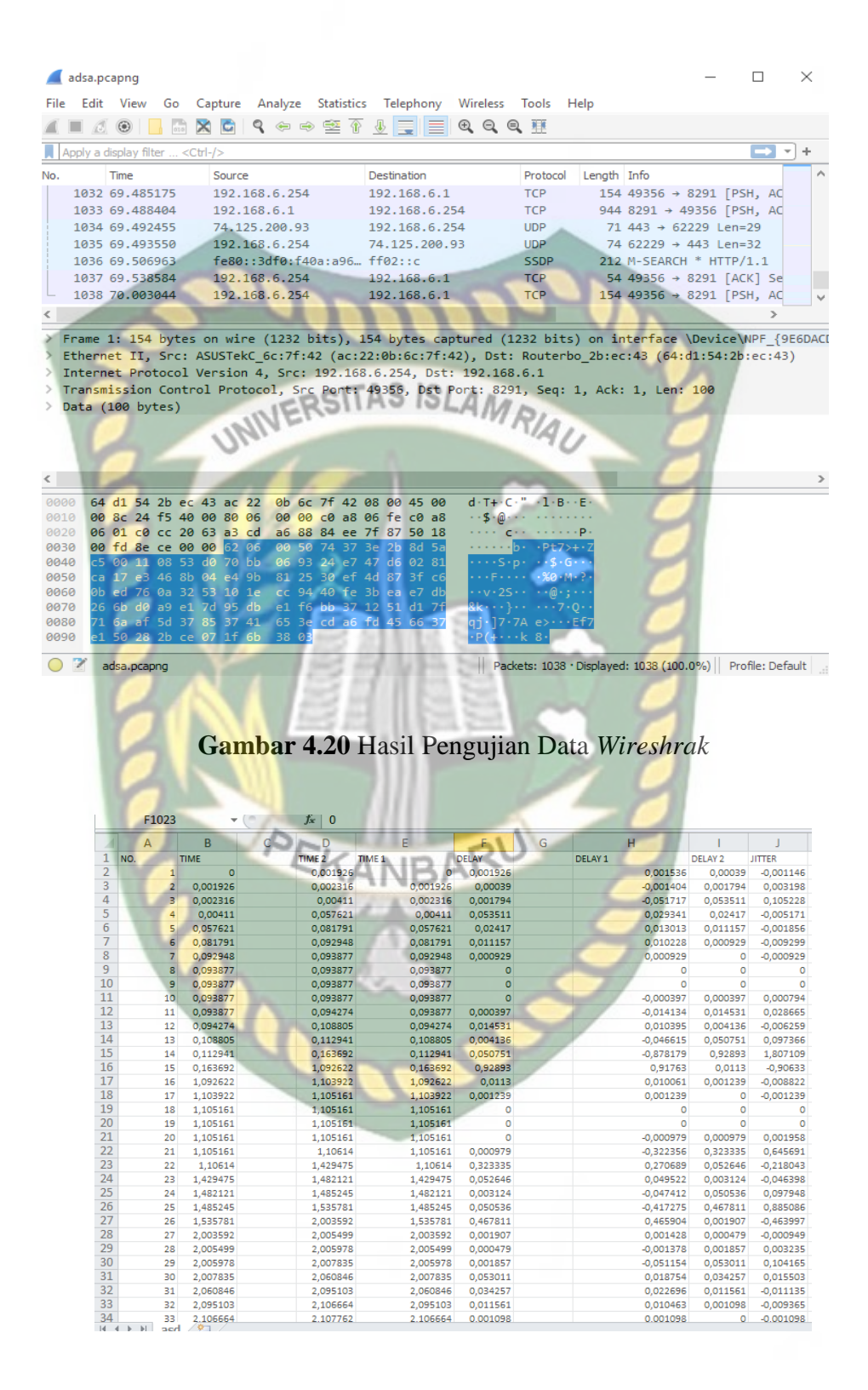

Gambar 4.21 Hasil Filter Data Wireshark

Selanjutnya melakukan perhitungan pengukuran data bandwidth, *Throughtput*, *Delay, Jitter, Packet Loss.* yang sudah dikonfigurasi jaringan dengan menggunakan metode simple queue. Data yang diambil menggunakan aplikasi wireshark pada streaming youtube menghasilkan data tabel yang harus memenuhi CSV sehingga datanya valid, adapun perhitungan dari parameter qos yang telah didapatkan hasil pada data sebelumnya adalah sebagai berikut.

#### 4.18.1 Throghput

Throghput adalah *bandwith* sebenarnya yang diukur dalam satuan waktu tertentu yang digunakan untuk melakukan transnf. Untuk mencari hasil daripada throughput sebagai berikut :

Rumus : Throughput = Paket\_data\_yang\_diterima / Lama pengamatan

= 631407 / 70.003 = 9019,713 byte/s \* 8 = 72157,704 bits/s \*1000 = 72 kbits/s ( Bagus)

#### 4.18.2 Packet Loss

Packet loss merupakan suatu parameter yang menunjukkan jumlah total paket yang hilang, hal ini sering terjadi karena *overload* suatu jaringan. Adapun rumus untuk mencari sebuah data dari packet los sebagai berikut :

Rumus : Packet loss = ( paket data dikirim - paket yang diterima ) \* 100%

Paket yang dikirim = 631407 – 1038 \* 100% = 630.369 / 631.407

#### 4.18.3 Delay

Delay adalah waktu yang dibutuhkan data untuk menempuh jarak dari asal hingga akhir. Adapun untuk mencari hasil data dari delay adalah sebagai berikut : Rumus : Delay rata-rata = total delay / total paket yang diterima

> 70,003044 s / 1037 0.067505 s \* 1000

= 67,5 m (Bagus)

#### 4.18.4 Jitter

Jitter didefinisikan sebagai variasi delay yang diakibatkan dalam oleh panjang queue dalam suatu pengolahan. Adapun rumus untuk mencari data daripada jitter adalah sebegai berikut :

Rumus : Jitter = total jitter / total paket yang diterima -1

= 69,999192 / (1037-1)

= 0,06756 s \* 1000

= 67,5 ms ( Bagus )

Setelah mencari hasil parameter Qos dari data sebelumnya maka dijabarkarkan dalam betuk tabel untuk membuat hasil pengukuran dari data Qos sebelumnya maka dapat dilihat dari tabel dibawah bahwa hasil dari pengujian qos yang telah dilakukan pada jaringan terlihat cukup bagus dengan bandwith *download* 10mb dan *upload* 5mb, berikut hasil perhitungan data parameter qos pada data sebelumnya.

| No | Parameter Qos | Hasil Pengukuran  | Index |
|----|---------------|-------------------|-------|
| 1  | Bandwith      | 9.66 mb – 4.81 mb | BAGUS |
| 2  | Throughput    | 72kb/s            | BAGUS |
| 3  | Delay         | 6,75 ms           | BAGUS |
| 4  | Jitter        | 6,75 ms           | BAGUS |
| 5  | Packet Loss   | 0%                | BAGUS |

### Tabel 4.1 Pengujian Parameter Qos Pada Bandwith

#### 4.19 Membuat Monitoring Bot Telegram

Monitoring bot telegram adalah sebuah aplikasi yang dapat monitoring jaringan komputer langsung melalui Handphone sehingga memudahkan para admin dapat cek client aktif dan client non aktif. Langkah awal untuk membuat bot telegram sebagai berikut :

#### 4.19.1 @BotFather

Sebelum melakukan konfigurasi hal yang harus dilakukan pertama mencari @*botfather* pada pencarian telegram lalu diklik > /*newbot*. berikut hasil @*botfather*.

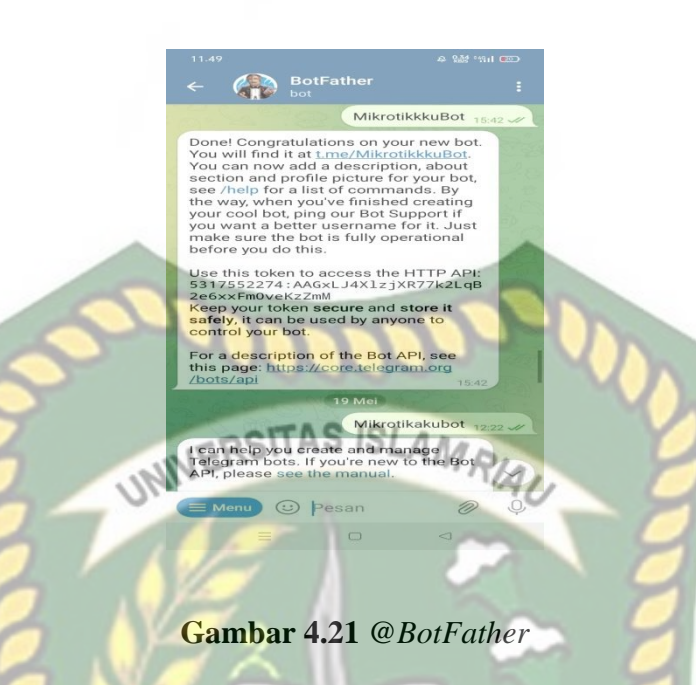

## 4.19.2 @Get.id

Selanjutnya setelah melakukan konfigurasi dan berhasil maka kita akan mendapatkan chat id dan username kita untuk kirm notifikasi jaringan. Berikut hasil get.id .

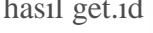

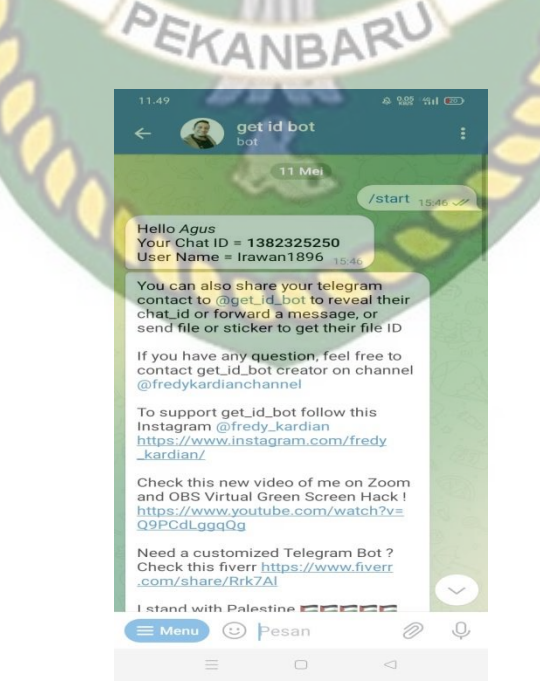

Gambar 4.22 @Get.id

Selanjutnya melakukan konfigurasi netwatch pada settingan mikrotik dengan membuat beberapa Ip yang akan dimonitoring dan dikirim notifikasi, langkah pertama untuk melakukan konfigurasi netwatch Tools > Netwatch >(+) IP pada switch client. Berikut hasil dapat konfigurasi netwacth.

|                 | TISCO    | 121 24       |        |             |          |
|-----------------|----------|--------------|--------|-------------|----------|
| Netwatch        | NIVERSIN | NO IOLA      | MRI    |             |          |
| +- 🖉 🛛          | a y      |              |        |             | Find     |
| Host            | Interval | Timeout (    | Status | Since       | -        |
| 8.8.8.8         | 00:01:00 | 1000         | up     | May/31/2022 | 12:45:34 |
| 192.168.4.1     | 00:01:00 | 1000         | up     | May/31/2022 | 12:33:00 |
| 192.168.4.236   | 00:01:00 | 1000         | up 🥖   | May/31/2022 | 13:05:35 |
| 192.168.4.237   | 00:01:00 | 1000         | up     | May/31/2022 | 13:01:40 |
| 192.168.4.238   | 00:01:00 | 1000         | up     | May/31/2022 | 13:06:04 |
| 192.168.4.239   | 00:01:00 | 1000         | up     | May/31/2022 | 13:02:40 |
| 192.168.4.240   | 00:01:00 | 1000         | up     | May/31/2022 | 12:56:00 |
| V 192.168.4.241 | 00:01:00 | 1000         | up     | May/31/2022 | 12:50:00 |
| V 192.168.4.242 | 00:01:00 | 1000         | down   | May/31/2022 | 13:05:14 |
|                 |          | and parts of |        |             |          |
| 0.1             |          |              | _      |             |          |
| 9 items         |          | 3171         |        | 110         |          |

## Gambar 4.23 Konfigurasi Netwatch

## 4.19.4 Hasil Konfigurasi Telegram Bot

Selanjutnya pada hasil konfigurasi telegram bot ini akan mendapatkan sebuah notif yang akan langsung terkirim ke telegram, untuk dapat memantau client aktif dan non aktif, berikut hasil dari konfigurasi bot telegram.

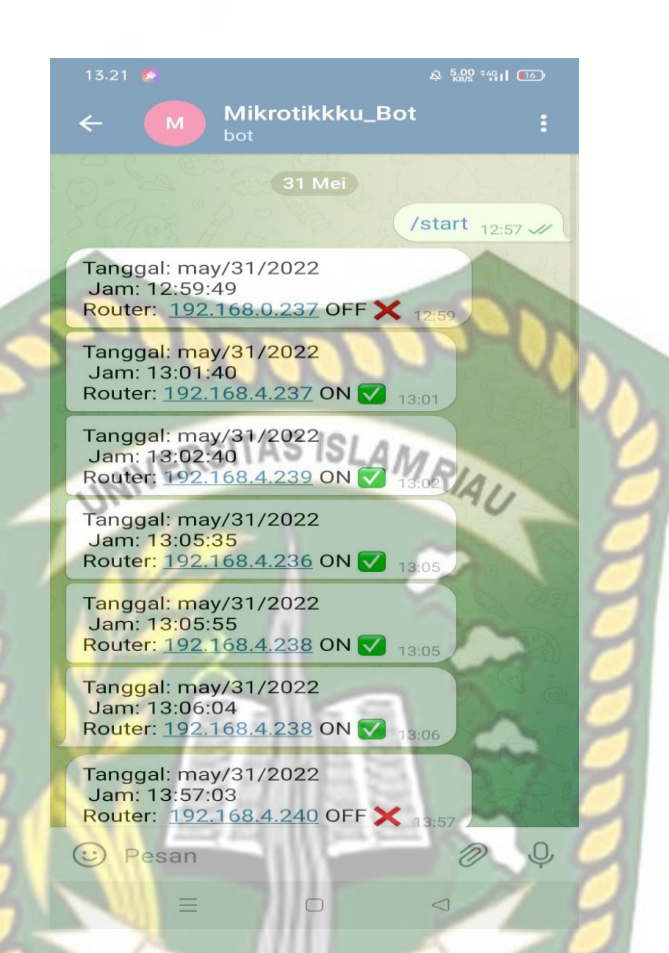

## Gambar 4.24 Hasil Konfigurasi Telegram Bot

#### 4.20 Memblokir Serangan Brute Froce

Pada tahap selanjutnya melakukan pengujian terhadap serangan yang terjadi pada *brute froce, brute froce* adalah serangan yang dilakukan untuk membobol password dengan cara mencoba setiap password secara acak dari kombinasi huruf, angka dan simbol, sampai akhirnya menemukan *password* yang tepat. Biasanya *Brute Force* dilakukan oleh robot atau program, karena untuk mendapatkan kombinasi huruf, angka dan simbol bisa dengan cepat dibuat oleh program/algoritma tertentu. Pada *brute force* ini akan mendeteksi serangan pada port 22 (SSH) dan port 23 (Telnet), dimana apabila terjadi tiga kali percobaan

serangan melalui port 22 dan port 23 maka IP Address dari sumber serangan akan dimasukan kedalamn address list kemudian IP tersebut akan di drop dengan *log-prefix=BruteForcesSshTelnet* yang nantinya *log-prefix* tersebut akan menjadi notifikasi pada Bot Telegram.

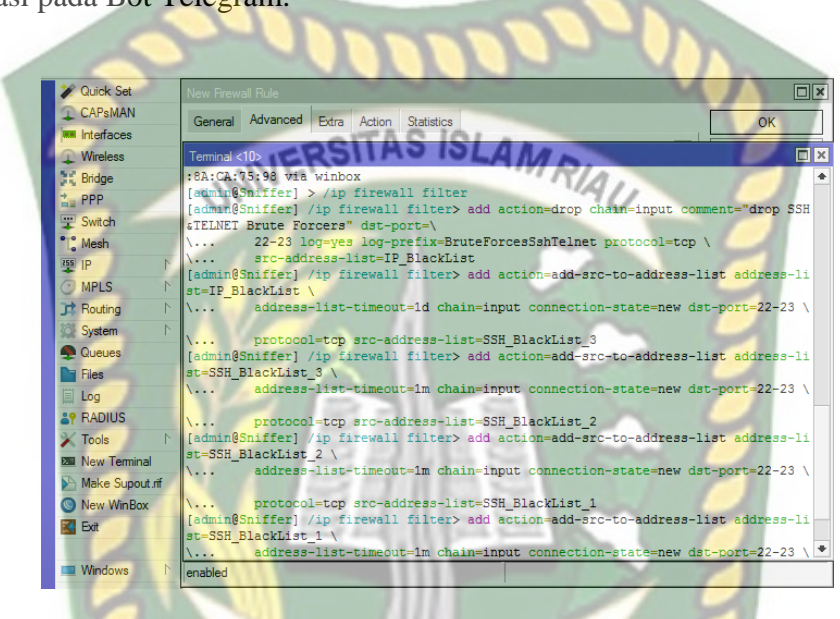

# Gambar : 4.25 Memblokir Serangan Brute Force

#### 4.20.1 Firewall Rules

Selanjutnya pada tahap tampilan setelah melakukan Ip fiewall filter untuk

mengakses ke ssh port 22 dan telnet port 23 berikut dari tampilan firewall rules.

| Firew | vall   |           |            |          |                            |              |         |               |             |           |          |          |
|-------|--------|-----------|------------|----------|----------------------------|--------------|---------|---------------|-------------|-----------|----------|----------|
| Filte | r Rul  | es NAT    | Mangle     | Rav      | w Service F                | orts Connec  | tions A | ddress Lists  | Layer7 Prot | ocols     |          |          |
| ÷     | -      |           | 8 🖻        | T        | <ul> <li>✓ Rese</li> </ul> | et Counters  | (O Rese | t All Counter | rs Find     | all       |          | 4        |
| #     |        | Action /  | Chain      | $\nabla$ | Src. Address               | Dst. Address | Proto   | Src. Port     | Dst. Port   | In. Inter | Out. Int | In. In 🖪 |
|       | ; plac | e hotspot | rules here |          |                            |              |         |               |             |           |          |          |
| 0     | Х      | pas       | unused-h   | s        |                            |              |         |               |             |           |          |          |
| 2     |        | 📑 add     | input      |          |                            |              | 6 (tcp) |               | 22-23       |           |          |          |
| 3     |        | 📑 add     | input      |          |                            |              | 6 (tcp) |               | 22-23       |           |          |          |
| 4     |        | 📑 add     | input      |          |                            |              | 6 (tcp) |               | 22-23       |           |          |          |
|       | ; drop | SSH&TE    | LNET Brut  | e For    | rcers                      |              |         |               |             |           |          |          |
| 1     |        | 🗱 drop    | input      |          |                            |              | 6 (tcp) |               | 22-23       |           |          |          |
|       |        |           |            |          |                            |              |         |               |             |           |          |          |
|       |        |           |            |          |                            |              |         |               |             |           |          |          |

Gambar 4.26 Firewall Rules

#### 4.20.2 Pengujian Aplikasi Putty

Pada tahap selanjutnya melakukan pengujian pada aplikasi putty yang akan mencoba remote acces terhadap jaringan yang akan dibobol. Putty adalah aplikasi open-source yang sering digunakan untuk melakukan remote access seperti Rlogin, SSH dan Telnet. Berikut gambar dari tampilan putty.

RuTTY Configuration RIAI ? Category: Basic options for your PuTTY session - Session Logging Specify the destination you want to connect to Terminal Host Name (or IP address) Port Keyboard 192.168.4.1 22 Bell Features Connection type: Window O Serial O Other: ● SSH Telnet Appearance Behaviour Load, save or delete a stored session Translation Saved Sessions +- Selection Colours Connection Default Settings Load Data Proxy Save SSH È Delete Telnet Rlogin Close window on exit SUPDUP O Always O Never Only on clean exit Help About Open Cancel

Gambar 4.27 Pengujian Aplikasi Putty

#### 4.20.3 Loggin Putty

Selanjutnya tahap pengujian login terhadap aplikasi putty yang akan mencoba *password* salah sebanyak 4 kali, berikut gambar dari hasil pengujian loggin putty.

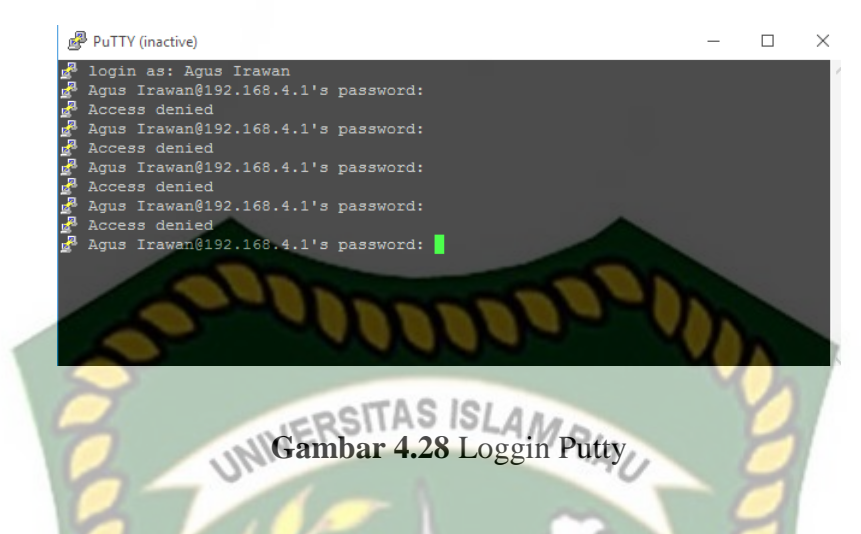

## 4.20.4 Hasil Pengujian Brute Force Gagal

Pada tahap selanjutnya menampilkan hasil pengujian loggin gagal setelah beberapa kali mencoba, berikut hasil dari gambar pengujian loggin gagal.

| Firewall         |                 |                                                                                                    | 123                                                                                                    |               |                  |   |
|------------------|-----------------|----------------------------------------------------------------------------------------------------|----------------------------------------------------------------------------------------------------|---------------|------------------|---|
| Filter Rules NAT | Mangle Raw      | Service Ports                                                                                                  | Connections                                                                                                    | Address Lists | Layer7 Protocols |   |
| <b>+</b> -       |                 |                                                                                                    | 111                                                                                                    | Find          | all              | Ŧ |
| Name 4           | Address         | Timeout                                                                                                    | Cre                                                                                                    | ation Time    | 5-1              | - |
| D O IP_BlackLis  | t 192.168.4.237 | FKA                                                                                                    | 23:58:59 Jur                                                                                                    | /08/2022 14:  |                  |   |
| D SSH_Blac.      | 192.168.4.237   | AVA                                                                                                    | 00:00:00 Jur                                                                                                    | /08/2022 14:  |                  |   |
| D SSH_Blac       | 192.168.4.237   | 177                                                                                                    | 00:00:00 Jur                                                                                                    | n/08/2022 14: |                  |   |
|                  |                 | the second second second second second second second second second second second second second second second s | and the second second s |               |                  |   |

#### Gambar 4.29 Hasil Pengujian Brute Force Gagal

#### 4.20.5 Pengujian Notifikasi Telegram

Pada tahap selanjutnya melakukan pengujian terhadap notifikasi telegram, apabila seseorang akan akan mencoba menyerang terhadap jaringan komputer dan selalu gagal, maka dapat teridentifikasi terhadap bot telegram. Berikut gambar hasil dari notifikasi telegram.

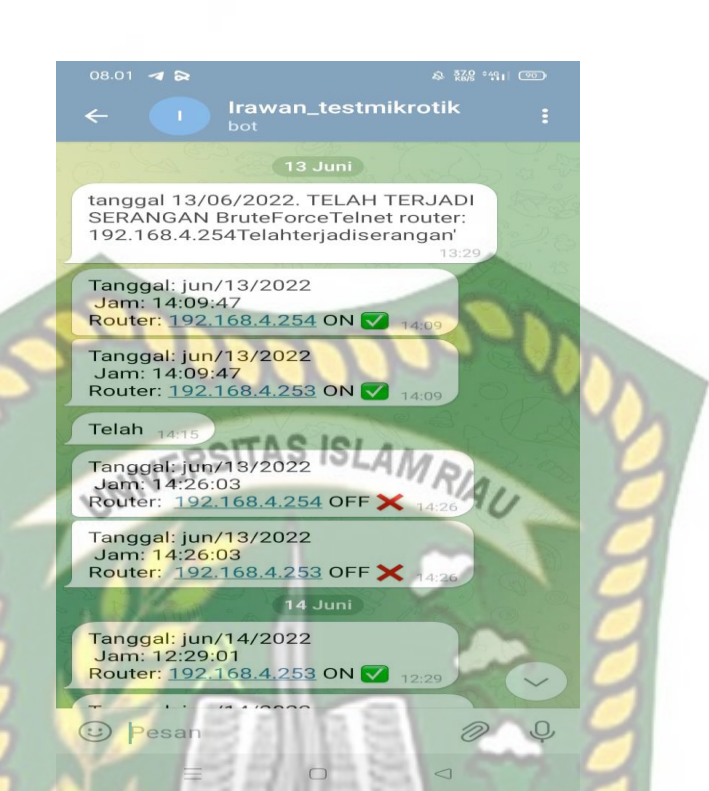

Gambar 4.30 Memblokir Serangan Ssh Dan Telnet

NBA

#### BAB V

#### **KESIMPULAN DAN SARAN**

#### 5.1 Kesimpulan

Berdasarkan hasil dari penelitian, perancangan dan pembahasan yang telah dijelaskan pada bab-bab sebelumnya, maka penulis dapat menarik sebuah kesimpulan sebagai berikut :

- 1. Dengan diterapkannya aplikasi *attix traffic* monitor pada SMK taruna satria pekanbaru dapat memudahkan seorang admin memantau ip client yang telah terhubung jaringan.
- 2. Dari hasil pengujian aplikasi *attix* dapat melihat bandwith yang sedang digunakan oleh beberapa client, sehingga muda manajemen atau mengatur bandwith kepada client.
- 3. Dengan pengujian *attix traffic* monitor admin dapat melihat *traffic download* dan *upload* sehingga dapat membatasi penggunaan pada client

#### 5.2 Saran

Selanjutnya unutk perkembangan lebih lanjut pada monitoring jaringan menggunakan mikrotik serta aplikasi *attix traffic* monitor, maka dapat disarankan sebagai berikut. :

1. Perlu adanya perbaikan atau upgrade pada aplikasi *attix traffic* monitor sehingga dapat menambahkan menu baru, seperti Up dan Down pada aplikasi.

- 2. Dapat mengirimkan sebuah notifikasi ke sosial media melalui aplikasi telegram, whatsapp, sms dan lain sebagainya.
- 3. Apabila menggunakan *attix traffic* monitor juga dapat dikembangkan untuk menampilkan informasi seperti packet loss, persentase kinerja pada CPU yang terhubung dengan jaringan server.

Dengan adanya pembuka maka ada pula penutupnya, demikian lah hasil kesimpulan dan saran dalam penulisan skripsi ini. Dengan penuh sadar masih banyaknya kesalahan, kekurangan serta serta kelemahan dari apa yang ingin diharapkan, namu untuk kedepannya untuk pengembangan yang akan dilanjutkan serta mendalami untuk menyempurnakan apa yang telah penulis lakukan pada skripsi ini.

#### **DAFTAR PUSTAKA**

Ahmad, J. (2018). Desain penelitian analisis isi (Content analysis). Research

*Gate*, 5(9), 1-20.

Alhady, M., Supratman, E., Komputer, F. I., & Darma, U. B. (n.d.). Implementasi Notifikasi Bot Telegram Untuk Monitoring Jaringan Wireless Pada Universitas Muhammad Palembang, 2113–2119.

Ardhitya, A. I. (2021). Pengertian dan Penjelasan Mikrotik. Tersedia di http://ilmukomputer. org/2013/01/04/pengertian-dan-penjelasan-mikrotik/. Diakses, 20.

- Doni, F. R. (2016). Jaringan Komputer dengan Router Mikrotik. *Simnasiptek* 2016, 1(1), 88-93.
- Hastono, S. P. (2001). Analisis data. Depok: Fakultas Kesehatan Masyarakat Universitas Indonesia.

Herliana, A., & Rasyid, P. M. (2016). Sistem Informasi monitoring

pengembangan software pada tahap development berbasis web. *Jurnal Informatika*, 3(1).

Hermawan, I. (2019). *Metodologi Penelitian Pendidikan (Kualitatif, Kuantitatif dan Mixed Method)*. Hidayatul Quran.

Mudjahidin, M., & Putra, N. D. P. (2010). Rancang bangun sistem informasi monitoring perkembangan proyek berbasis web. *Jurnal Teknik Industri*, *11*(1), 75-83.

Pangestu, A., & Dasmen, R. N. (2018). Monitoring dan Analisis Traffic Jaringan Distribusi pada PT. Mora Telematika Indonesia Regional Palembang dengan PRTG. Prosiding Semhavok, 1(1), 1-8.

Putri, A. E. (2019). Evaluasi Program Bimbingan dan Konseling: SebuahStudi Pustaka. Jurnalbimbingankonselingindonesia, 4(2), 3942.

Sabara, M. A., & Prayogi, A. (2020). KONFIGURASI MANAJEMEN

BANDWIDTH MENGGUNAKAN ROUTER MIKROTIK RB2011UiAS-RM UNTUK MENGONTROL PENGGUNAAN INTERNET DI PT REKAN USAHA MIKRO ANDA TEGAL. *Power Elektronik: Jurnal* 

*Orang Elektro*, 9(2), 43-46.

Santoso, J. D. (2020). Analisis Perbandingan Metode Queue Pada Mikrotik. *Pseudocode*, 7(1), 1-7.

Simargolang, M. Y., Widarma, A., & Irawan, M. D. (2021). *Jaringan Komputer*. Yayasan Kita Menulis.

**ANBA** 

Sutabri, T. (2012). Analisis sistem informasi. Penerbit Andi.

Syafrizal, M. (2020). Pengantar jaringan komputer. Penerbit Andi.

Widodo, A. (2017). Implementasi Monitoring Jaringan Komputer Menggunakan Dude. Jurnal Teknologi Informasi, 11(1).

Yudianto, M. J. N. (2014). Jaringan komputer dan Pengertiannya. *Ilmukomputer*. *Com*, 1-10.

Yudianto, M. J. N., & Noor, J. (2014). Jaringan komputer dan Pengertiannya.

Ilmukomputer. Com, 1, 1-10.